# BAST-121C-BW2

Wireless BACnet Communicating Thermostat for Single Mode Heating/Cooling/Ventilation

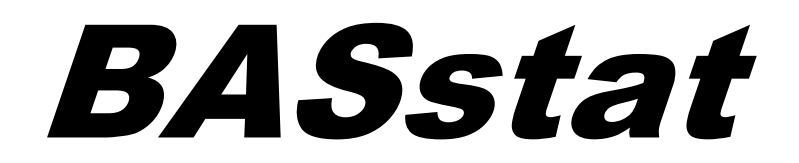

# Wireless Single Mode Thermostat

# **User Manual**

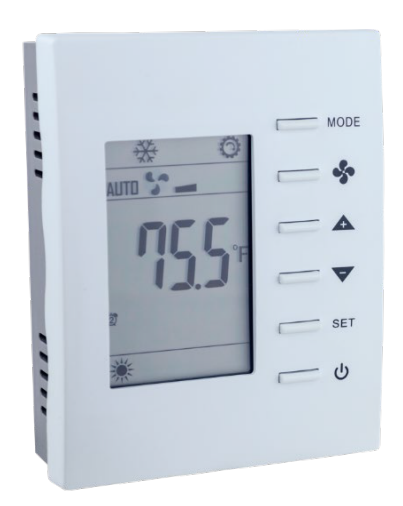

# UM-15095500-AA1

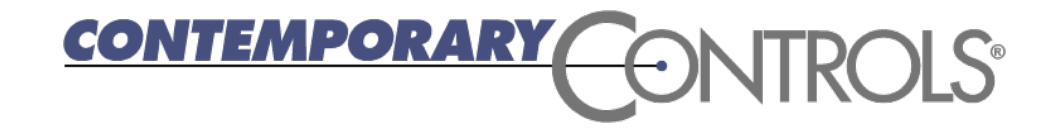

#### **Trademarks**

BASautomation, Contemporary Controls, and CTRLink are registered trademarks of Contemporary Control Systems, Inc. BACnet is a registered trademark of the American Society of Heating, Refrigerating and Air-Conditioning Engineers, Inc. Other product names may be trademarks or registered trademarks of their respective companies.

#### Copyright

© Copyright 2025, by Contemporary Control Systems, Inc. All rights reserved. No part of this publication may be reproduced, transmitted, transcribed, stored in a retrieval system, or translated into any language or computer language, in any form or by any means, electronic, mechanical, magnetic, optical, chemical, manual, or otherwise, without the prior written permission of:

| Contemporary Control Systems, Inc.     | Tel:    | +1-630-963-7070        |
|----------------------------------------|---------|------------------------|
| 2431 Curtiss Street                    | Fax:    | +1-630-963-0109        |
| Downers Grove, Illinois 60515 USA      | E-mail: | info@ccontrols.com     |
| Contemporary Controls Ltd              | Tel:    | +44 (0)24 7641 3786    |
| United Kingdom                         | Fax:    | +44 (0)24 7641 3923    |
|                                        | E-mail: | ccl.info@ccontrols.com |
| Contemporary Controls (Suzhou) Co. Ltd | Tel:    | +44 (0)24 7641 3786    |
| China                                  | Fax:    | +44 (0)24 7641 3923    |
|                                        | E-mail: | info@ccontrols.com.cn  |
|                                        |         |                        |
| Contemporary Controls GmbH             | Tel:    | +49 (0)341 520359 0    |
| Germany                                | Fax:    | +49 (0)341 520359 16   |
|                                        | E-mail: | ccg.info@ccontrols.com |

#### Disclaimer

Contemporary Control Systems, Inc. reserves the right to make changes in the specifications of the product described within this manual at any time without notice and without obligation of Contemporary Control Systems, Inc. to notify any person of such revision or change.

# Contents

| 1 | Introduction                                          | 4    |
|---|-------------------------------------------------------|------|
|   | 1.1 Features and Benefits                             | 5    |
|   | 1.2 Product Image and Main Features                   | 6    |
|   | BASstat 121C-BW2                                      | 6    |
| 2 | Specifications                                        | 7    |
|   | 2.1 Inputs                                            | 7    |
|   | 2.2 Outputs                                           | 7    |
|   | 2.3 Communication                                     | 7    |
|   | 2.4 Electrical                                        | 7    |
|   | 2.5 Environmental                                     | 8    |
|   | 2.6 Electromagnetic Compatibility                     | 8    |
| ~ | 2.7 Mechanical (all dimensions are in mm)             | 9    |
| 3 |                                                       | .11  |
|   | 3.1 I erminal Block Pin Assignments                   | .11  |
|   | 3.2 Limited Power Source                              | .11  |
|   | 3.3 Power Supply Precautions                          | .12  |
| 4 | 0.4 Winng Diagram                                     | . 12 |
| 4 | Operation                                             | 13   |
|   | 4.1 User Mode Thormostat                              | 11   |
|   | User Mode Flow Chart                                  | . 14 |
|   | 4.2 Control Type                                      | 15   |
|   | Control Type System Mode and Algorithm Configuration  | 15   |
|   | Ean Output in Heat Mode                               | 16   |
|   | Algorithm                                             | 16   |
|   | System Mode                                           | 16   |
|   | Fan Control Output                                    | .17  |
|   | Short Cycle and Maximum Cycles per Hour               | .17  |
|   | Minimum Cooling Setpoint and Maximum Heating Setpoint | .17  |
|   | Assigned Current Temperature                          | .17  |
|   | Occupancy Setting                                     | .18  |
|   | 4.3 Engineering Mode Menu                             | .18  |
|   | Operation of Engineering Menu                         | .19  |
|   | Engineering Menu Flow Chart                           | .19  |
|   | Engineering Menu Items Table                          | .20  |
|   | Lock Function Setup and Examples                      | .24  |
|   | 4.4 BACnet Objects and Network Configuration          | .25  |
|   | Transmission type                                     | .25  |
|   | Initial Configuration                                 | .25  |
|   | Wi-Fi Communication Configuration                     | .25  |
|   | Addressing                                            | .26  |
|   | Reset Settings                                        | .30  |
| _ | BACnet Object Table - Wi-Fi Model (BACnet/IP)         | .31  |
| 5 | Warranty                                              | .38  |
| 6 | Returning Products for Repair                         | .39  |
| 1 | Declaration of Conformity                             | .39  |

# 1 Introduction

The BAST-121C is a member of the BASstat BACnet Communicating Thermostat series. It provides multi-stage heating only or cooling only control in an attractive wall-mounted enclosure with a large LCD display. Intended for use with single-mode heating or cooling units, the thermostat can control one or two stages of heating, one or two stages of Direct Expansion (DX) cooling, or a single 0-10V control output for either modulated heating or cooling. The BASstat is BACnet compliant and BTL listed to ensure easy integration into BACnet networks. The BAST-121C-BW2 communicates to a BACnet client over Wi-Fi and can be integrated into any 802.11 b/g/n Wi-Fi network. A large, easy to read LCD display indicates setpoint, space temperature and current mode of operation using graphical icons.

The BASstat has a built-in space temperature sensor with provision for remote wired 3kΩ NTC thermistor sensor or temperature value can be sent by another communicating device over the BACnet network. The BAST-121C-BW2 has three relays – two for staged heating or cooling (depending upon operating mode) and one for fan. The BAST-121C-BW2 has a single 0-10V modulated output to control a single analog heating or cooling output device. The BASstat is configurable locally using the *Engineering Menu* or via a network connection to a BACnet client. Contemporary Controls' free <u>BACnet Discovery Tool</u> can be used for initial discovery and configuration of the thermostat over BACnet. Control algorithm parameters such as proportional gain, integral rate, stage trip points and stage widths are all configurable. This BASstat also features configurable short-cycle protection, maximum cycles per hour, fan control and occupancy selection. All states and pending delays are indicated by graphical icons on the thermostat display.

The features available in the BASstat can be configured by the systems integrator to meet user requirements in two different ways. One way is using a button sequence on the thermostat to enter the *Engineering Menu* - which requires physical access to the thermostat. Optionally, the buttons could be locked to limit user access to *Engineering Menu* after installation is complete. The second method is configuring the thermostat over the BACnet network using a BACnet client device or software such as Contemporary Controls' free <u>BACnet Discovery Tool</u>. Most features available are configurable using both methods.

#### 1.1 Features and Benefits

- Stand-alone thermostat algorithm or fully BACnet network-controllable
- BTL listed with B-ASC device profile for easy integration into BACnet networks
- 24VAC (+/-10%) power input
- Single mode heating (default) or cooling control types
- BACnet/IP over Wi-Fi can be integrated into any 802.11 b/g/n Wi-Fi network
- Suitable for single or 2-stage binary heat only/cool only control and single stage singlemode modulating heat only/cool only control applications
- Adjustable algorithm applied to multi-stage step control
- Adjustable minimum on/off time staging for optimizing runtime
- Effective run time accumulation for system runtime for energy consumption metering
- Configurable control parameters such as proportional gain, integral rate, stage trip points, and cycle time
- Adjustable minimum/maximum set point ranges
- Three options for temperature reading:
  - Built-in temperature sensor
  - Remote sensor (RS) input for wiring in a remote temperature sensor (NTC  $3k\Omega$ )
  - o BACnet network temperature input from headend
- Occupancy status can be switched from thermostat buttons by occupants, a wired ESI input, or using BACnet network command
- Separate adjustable set points for occupied or unoccupied modes
- Fan can be set to run continuously or automatically depending upon fan mode
- Non-volatile memory retains user settings during power outage
- Thermostat buttons are selectively lockable to prevent tampering
- °C or °F display
- Control outputs disabled during "OFF" state for safety

#### 1.2 Product Image and Main Features

#### BASstat 121C-BW2

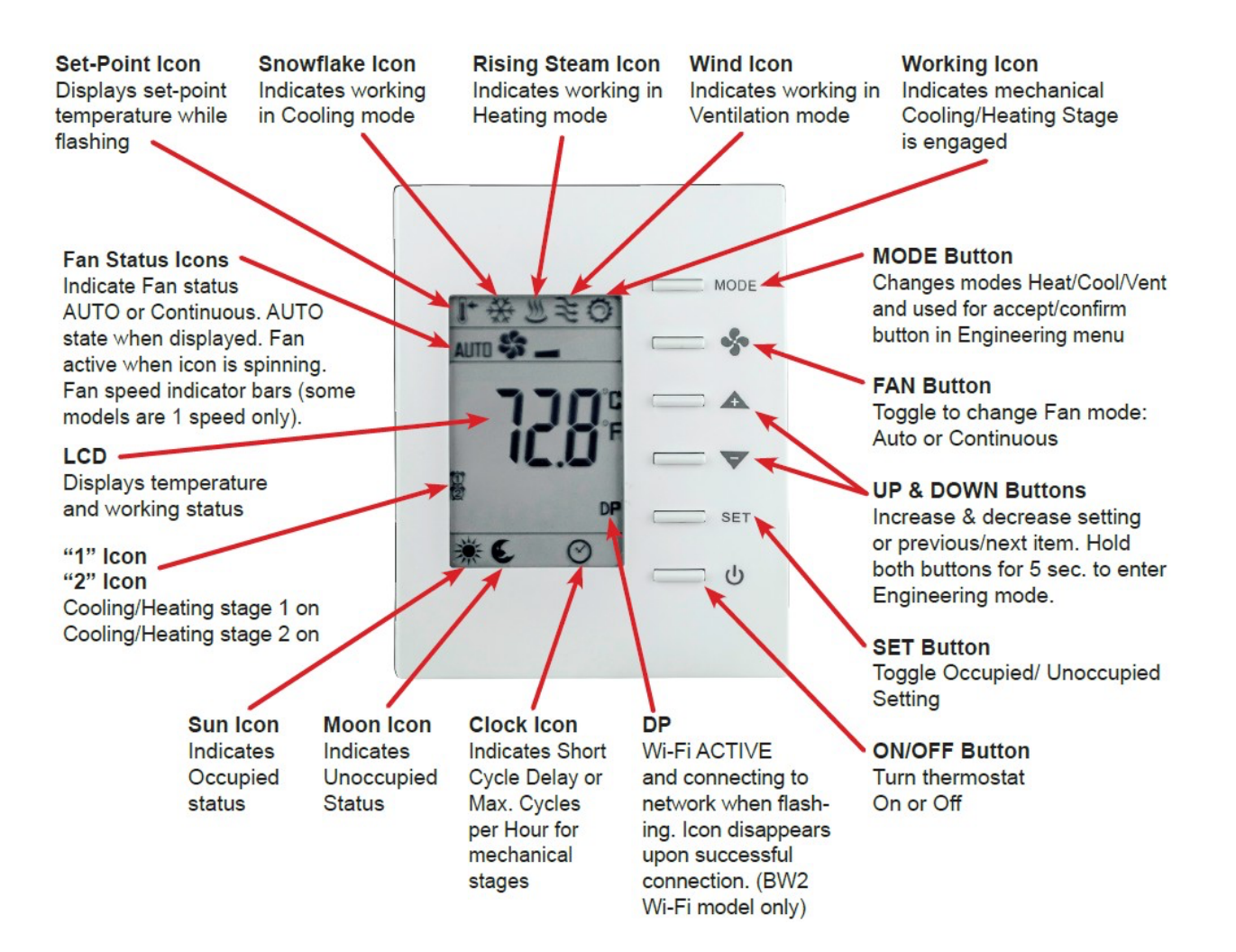

# 2 Specifications

## 2.1 Inputs

| ltem                           | Description                                     |
|--------------------------------|-------------------------------------------------|
| Temperature Display Range      | 14 to 140°F (-10 to +60°C)                      |
| Temperature Display Resolution | 0.1°F (0.1°C)                                   |
| Temperature Accuracy           | ±1.8°F (±1.0°C) with all outputs off            |
| Setpoint Range                 | 32-122°F (0-60°C) in 0.5° (°F or °C) increments |
| Remote Temperature Sensor      | Provision for NTC Type $3k\Omega$ thermistor    |
| Energy Savings Input (ESI)     | 'Dry' contact closure for occupancy control     |

## 2.2 Outputs

| ltem                 | Description                           |
|----------------------|---------------------------------------|
| Relay Outputs        | C/H Stage1, C/H Stage 2, Fan          |
| Analog Output        | Single 0-10Vdc control output (C/H)   |
| Contact Rating       | SPST 2A at 30 VAC with inductive load |
| Minimum contact life | 100,000 cycles                        |

### 2.3 Communication

| Item                | Description                      |
|---------------------|----------------------------------|
| Protocol Compliance | BACnet/IP with B-ASC, BTL Listed |
| Physical Layer      | 802.11 b/g/n Wi-Fi network       |
| Cabling             | None                             |
| Authentication      | WPA2-PSK(AES)                    |

## 2.4 Electrical

| ltem                       | Description                                |
|----------------------------|--------------------------------------------|
| Supply Voltage and Current | 24 VAC (±10%) 5 VA                         |
| Power Source Class         | NFPA 70 (NEC) Article 725 Part III Class 2 |
| Internal Power Supply      | Half-wave rectified and filtered DC        |

#### 2.5 Environmental

| ltem                  | Description                     |
|-----------------------|---------------------------------|
| Operating Temperature | 32°F to 122°F (0 to 50°C)       |
| Storage Temperature   | 14°F to +140°F (-10°C to +60°C) |
| Relative Humidity     | 5 to 95% non-condensing         |

### 2.6 Electromagnetic Compatibility

The BAST-121C-BW2 complies with the following specifications and bears the CE mark in accordance with the provisions of the Electromagnetic Compatibility (EMC) Directive 2004/108/EC based on the following specifications:

| Standard     | Test Method    | Description                                                                     |
|--------------|----------------|---------------------------------------------------------------------------------|
| EN 61000-6-2 | IEC 61000-4-2  | Electrostatic Discharge Immunity                                                |
| EN 61000-6-2 | IEC 61000-4-3  | Radiated, Radio-Frequency,<br>Electromagnetic Field Immunity                    |
| EN 61000-6-2 | IEC 61000-4-4  | Electrical Fast Transit/Burst Immunity                                          |
| EN 61000-6-2 | IEC 61000-4-5  | Voltage Surge Immunity                                                          |
| EN 61000-6-2 | IEC 61000-4-6  | Immunity to Conducted Disturbances                                              |
| EN 61000-6-2 | IEC 61000-4-8  | Power Frequency Magnetic Field<br>Immunity                                      |
| EN 61000-6-2 | IEC 61000-4-11 | Voltage Dips and Interruptions                                                  |
| EN 61000-6-3 | IEC 61000-3-2  | Limits for Harmonic Current Emissions                                           |
| EN 61000-6-3 | IEC 61000-3-3  | Limitation of Voltage Fluctuations and<br>Flicker in Low Voltage Supply Systems |

### 2.7 Mechanical (all dimensions are in mm)

Mounts directly onto wall, panel, standard 65×65mm junction box (hole pitch 60 mm) or standard 2×4-inch vertical junction box (hole pitch 83.5mm)

Width: 94mm Height: 118mm Depth: 34mm

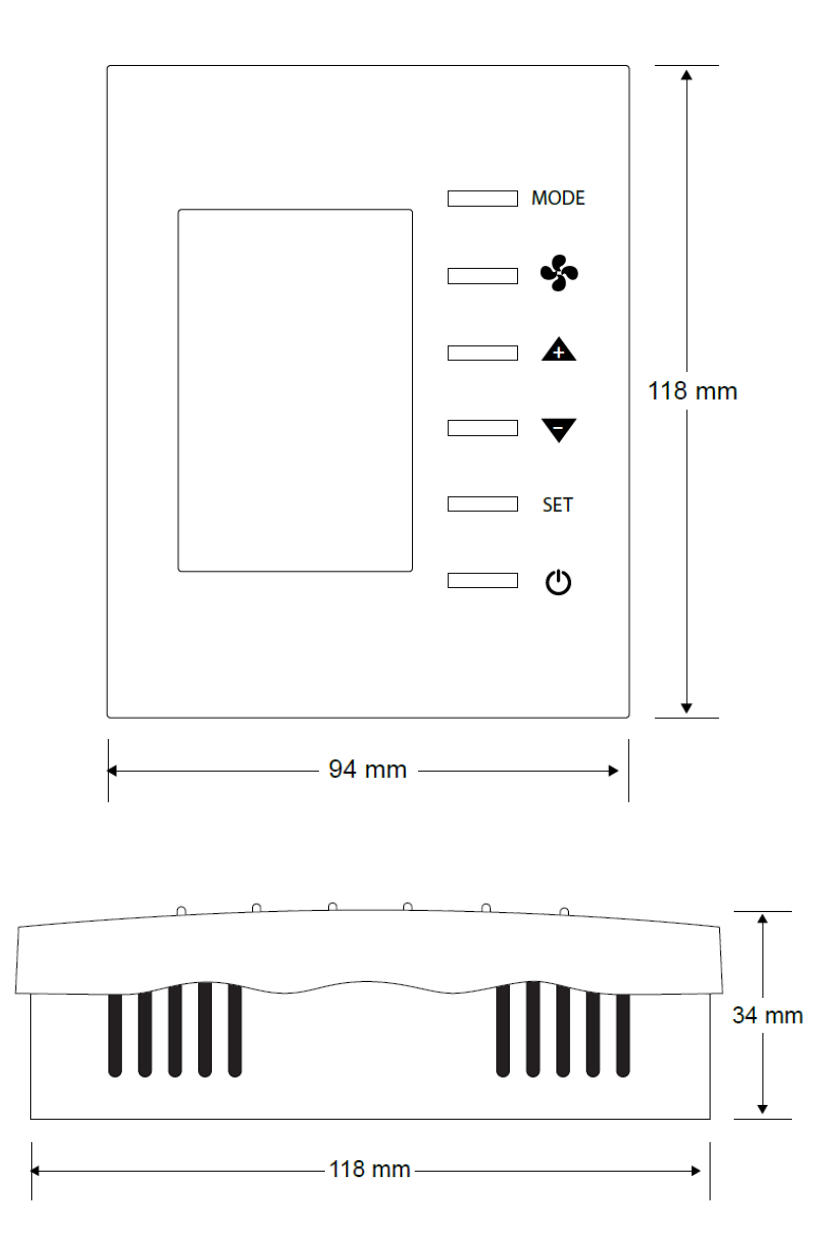

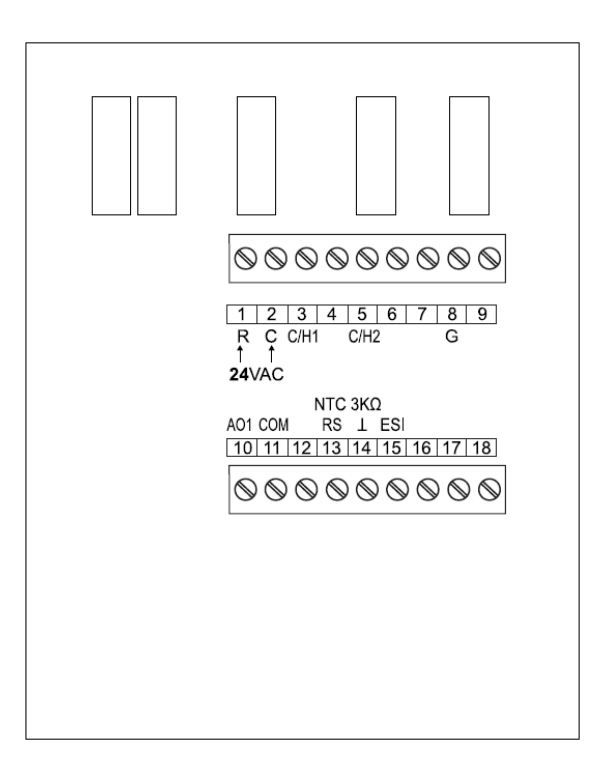

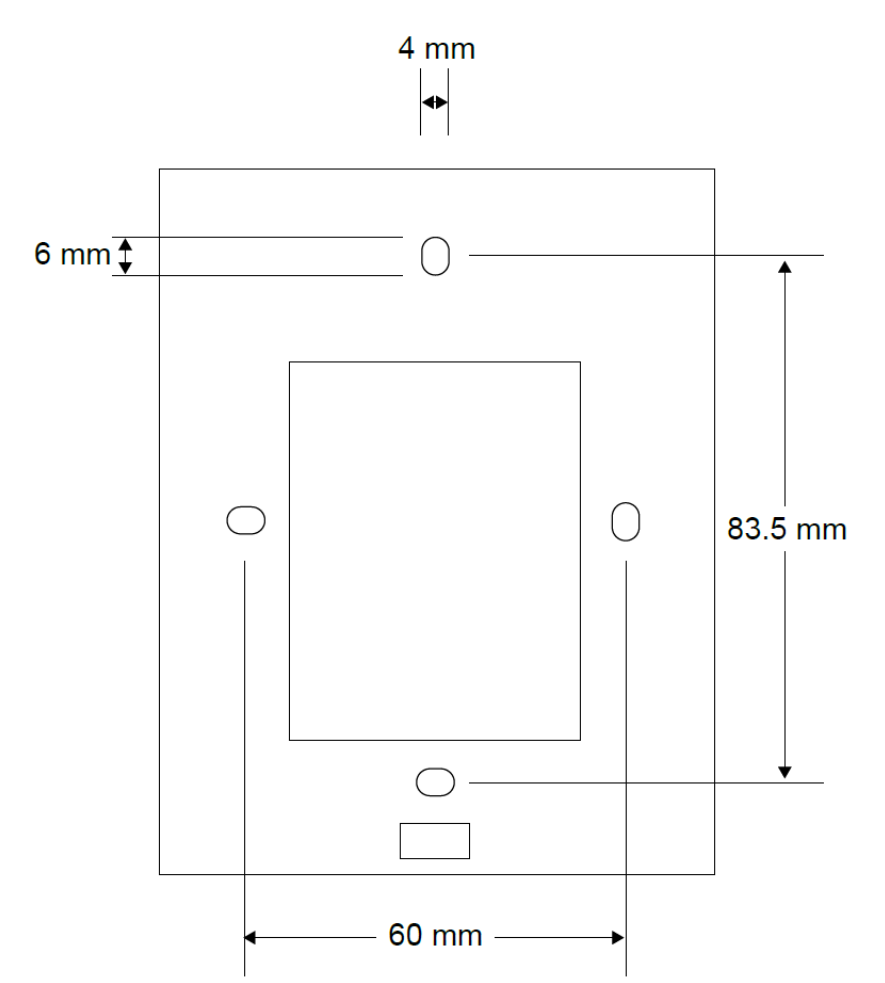

# 3 Installation

The BASstat is intended for surface-mount installation at eye-level on an interior wall, away from direct sunlight or direct air movement. The display (top half) can be removed from its base by loosening the small Philips screw at the bottom of the display. Once the display is removed from the base, the base can be mounted onto the wall with appropriate fasteners. If a single-gang electrical junction box is to be used, the top and bottom mounting holes will align with the screw holes in the junction box.

### 3.1 Terminal Block Pin Assignments

Two terminal blocks provide for all field connections. Terminal markings for mechanical equipment follow NEMA DC 3-2003 convention. For single-stage Binary operation, connect Y wire (Cooling) or W wire (heating) to C/H1. AO1 and COM are the field connections for the single modulating analog output. The remote sensor input (RS) is at terminals 13 and 14. The remote occupancy (ESI) input is a dry contact closure input located at terminals 14 and 15. The BASstat is intended to be powered by a Class 2 compliant power source and only accepts 24VAC.

| Number | Mark | Comment           | Number | Mark | Comment                     |
|--------|------|-------------------|--------|------|-----------------------------|
| 1      | R    | 24 VAC high-side  | 10     | AO1  | Modulating cool/heat output |
| 2      | С    | 24 VAC common     | 11     | СОМ  | AO1 Common                  |
| 3      | C/H1 | Stage 1 cool/heat | 12     |      |                             |
| 4      |      |                   | 13     | RS   | Remote Sensor Input         |
| 5      | C/H2 | Stage 2 cool/heat | 14     | GND  | Ground                      |
| 6      |      |                   | 15     | ESI  | Energy Saving Input         |
| 7      |      |                   | 16     |      |                             |
| 8      | G    | Fan               | 17     |      |                             |
| 9      |      |                   | 18     |      |                             |

#### 3.2 Limited Power Source

The BASstat is intended to be powered by a Class 2 compliant power source and only accepts 24VAC with no more than 5VA of power consumption and should be powered by a Class 2 power source complying with the requirements of the National Electric Code (NEC) article 725. The transformer or power supply complying with the Class 2 rating must carry a corresponding listing from a regulatory agency such as Underwriters Laboratories (UL).

#### 3.3 Power Supply Precautions

Internally, the BASstat utilizes a half-wave rectifier and can share the same AC power source with other half-wave rectified devices. Sharing AC power with full-wave rectified devices is NOT recommended. AC power sources that power several half-wave devices have a common secondary connection called COMMON, LO, or GROUND. Connect the HOT side of the secondary to the 24 VAC high side input on the BASstat and the LO side to 24-VAC common.

**WARNING:** Devices powered from a common AC source could be damaged if a mix of halfwave and full-wave rectified devices are both present. If you are not sure of the type of rectifier used by another device, do not share the AC source with it.

### 3.4 Wiring Diagram

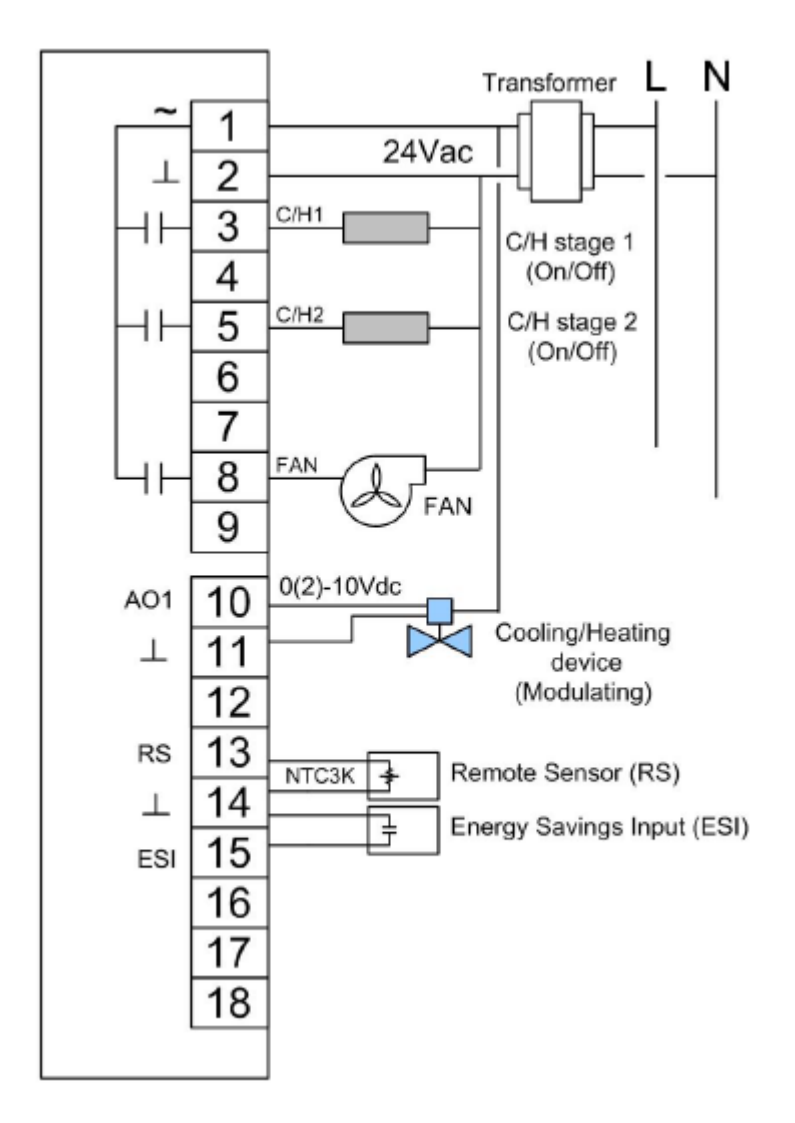

# 4 Operation

#### 4.1 User Mode

User-side control is accomplished with six buttons – MODE (Heat/Cool, or Ventilate), FAN (Auto or Continuous), UP, DOWN, SET, and POWER. There are also options to lock select buttons or all buttons on the thermostat to limit user access if so required. A large LCD display indicates setpoint, space temperature, occupancy status, and current mode of operation using graphical icons.

System modes (Cool only, Heat only, Ventilate) available to the installer are dependent on control type chosen from BACnet object [MSV1] Control Type or by toggling the MODE button within one minute after setting an option command (OPTS) in the Engineering Menu. (See section 4.2 Control Type of this manual). Once the operating mode (Heat only or Cool only) is set by the installer, the BASstat will stay in that mode exclusively until a two-step control changeover sequence is initiated. **NOTE**: a factory reset (rSt) will not change the operating mode.

System modes and button operation may be limited by the installer, especially if the thermostat is completely controlled over BACnet network.

The first tier of operation includes the following settings as shown below. To operate the thermostat:

- The POWER button by toggles between ON or OFF state to start / stop the 1. thermostat outputs. Turning the unit off with this button will disable the control outputs. (ON/OFF control can be accomplished over BACnet as well).
- At power ON, press any button to start the User Mode operation. Press the MODE button 2. <sup>MODE</sup> to toggle between heat/cool mode or ventilation only mode.

to increase/decrease temperature Press the UP/ DOWN buttons

setpoint or rotate the values of a setting. Press the FAN button \_\_\_\_\_ to togole fan modes of AUTO or CONTINUOUS. If no AUTO icon is displayed, the fan is in CONTINUOUS mode and it will run continuously until commanded off using the FAN button on thermostat or setting a BACnet command. If AUTO icon is flashing, the fan is operating under delay timer and will shut off automatically when delay timer expires.

Press the SET button and use UP/ DOWN buttons and use UP/ DOWN buttons toggle the unit between Occupied or Unoccupied states when outside of scheduled operation. Use SET or MODE to apply (SET button can be locked in applications forbidding occupancy state user control).

3. The thermostat will exit the Engineering Menu and return to its normal operating display 10 seconds after the last panel button press.

#### **User Mode Thermostat**

| # | Item                                                       | Description                                                                                                    | Remarks                                                                                                    |
|---|------------------------------------------------------------|----------------------------------------------------------------------------------------------------|----------------------------------------------------------------------------------------------------|
| 1 | Normal Display                                             | Display current room or set-<br>point temperature                                                                                       | Use the ( <i>SP</i> ) parameter in<br>the <i>Engineering Menu</i> or<br>[ <i>MSV6</i> ] <i>Display Option</i> for<br>BW2 or [ <i>MSV7</i> ] <i>Display</i><br><i>Option</i> for B2 model to<br>choose Current room or<br>Set- point temperature on<br>display.      |
| 2 | Temperature<br>Setpoint Setting<br>using Up/Down<br>Arrows | Set the desired temperature                                                                                                    | The [ <i>AV0</i> ] / [ <i>AV3</i> ] Cool /<br>Heat Occupied and [ <i>AV8</i> ] /<br>[ <i>AV9</i> ] Unoccupied Cool /<br>Heat temperature setpoints<br>BACnet objects can be<br>used to write or force the<br>setpoint to a desired value<br>from BACnet supervisor. |
| 3 | Mode Select                                                | Select the working mode:<br>Cooling (※)<br>Heating (》), or<br>Ventilating (≷)                                                           | After pressing the MODE<br>button, press the UP/<br>DOWN button to rotate the<br>selections. Dependent on<br>Control Type.                                                                                                    |
| 4 | Fan Auto/<br>Continuous                                    | Change the Fan mode between<br>Auto or Continuous.                                                                                      | When AUTO is displayed,<br>the fan is handled<br>automatically. When AUTO<br>is flashing, the fan is<br>working under a delay<br>timer. When FAN icon is<br>spinning but AUTO is not<br>displayed, the fan will run<br>continuously until<br>commanded off.         |
| 5 | Occupancy<br>Setting                                       | Press SET, Used UP and<br>DOWN arrows to toggle<br>between the Occupied and<br>Unoccupied setting. Use MODE<br>or SET buttons to apply. | The SET button could be<br>locked for applications<br>forbidding user occupancy<br>state control.                                                                                                    |

#### **User Mode Flow Chart**

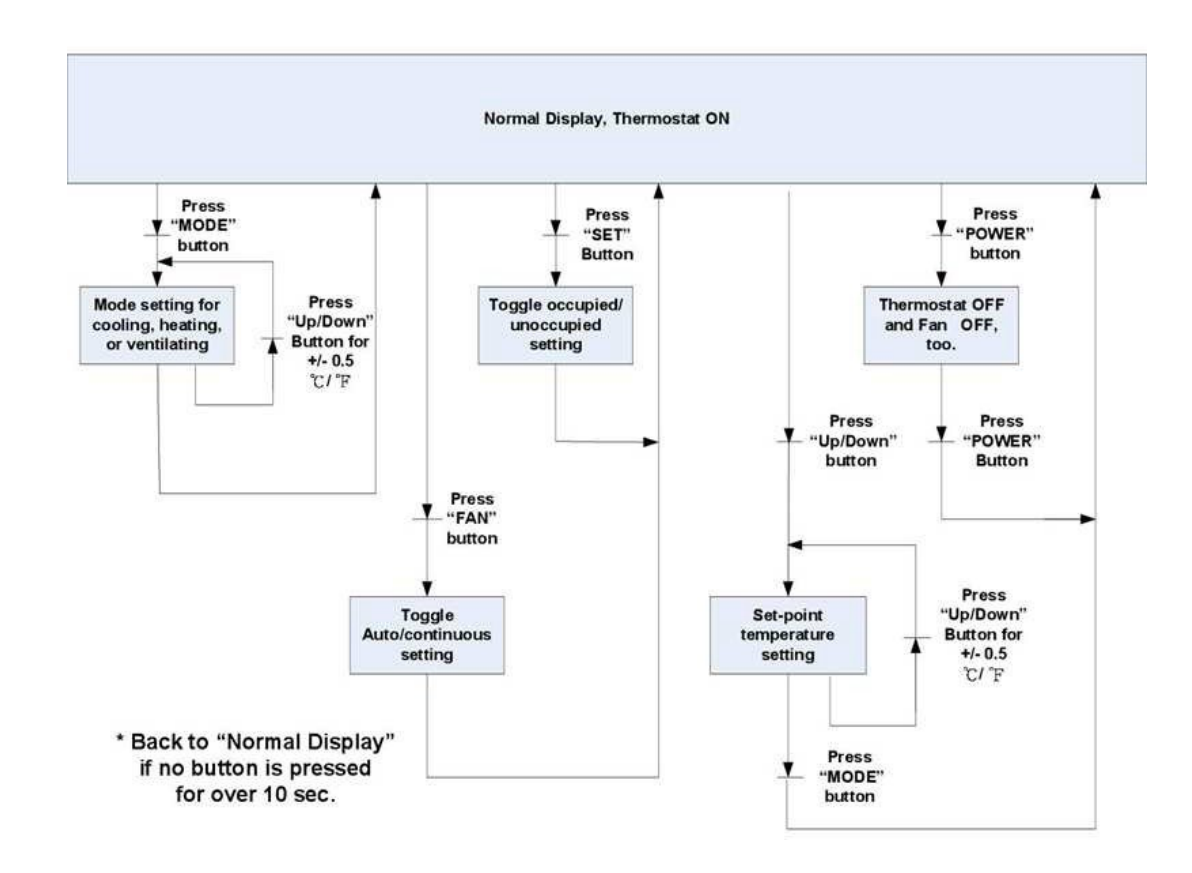

### 4.2 Control Type

#### Control Type, System Mode and Algorithm Configuration

The factory default control type is Heating only. The installer must decide the control type suitable for the application and set it to the desired function. Control type is only configurable by the installer using Engineering Mode Menu or BACnet supervisor. To change between the Heating only and Cooling only control types via BACnet, first set the "Options" parameter (BACnet point AV37) to a binary "1" in order to enable the changeover action – then within one minute setting BACnet point MSV1 to Cooling only (1) or Heating only (2). To change mode locally via the *Engineering Menu*, first set the OPts bit to "1"- and allow the *Engineering Menu* to time out- then QUICKLY press the MODE button followed by the UP or DOWN button to change mode between heating and cooling mode. Once the Options (OPts E43, or BACnet point AV37) parameter is set, the operator has one minute to change the mode (MSV1) between heating or cooling, after which the options parameter is reset to 0, and the mode is locked.

Occupied Cooling (AV0) or Heating (AV3) set points can be set respectively for cooling only or heating only control types. This also applies to the Unoccupied Cooling (AV8) or Heating (AV9) setpoints. Deadband is not applicable in this single mode application.

#### Fan Output in Heat Mode

By default, the BASstat thermostat will provide a Fan output signal during heating or cooling cycles. Local BASstat fan control can be configured from *Engineering Menu* item (*F-Ht*) or BACnet object [*BV15*] *Fan Output For Heating*. The default value is "1". To disable fan control signal output for heating coming from the BASstat, set this value to "0". Use this command when the unitary heating device provides internal control of the supply fan.

#### Algorithm

- A PID adaptive control algorithm is applied to minimize overshoot, in addition to proportional band (Stage Width) and derivative (Differential) calculation.
- When the thermostat is active (either the heating or cooling stage is on), a "Working ( )" icon will be shown on the LCD.
- Stage 1 operation will show the icon ( 1 ). Stage 2 operation will display ( 1 ).

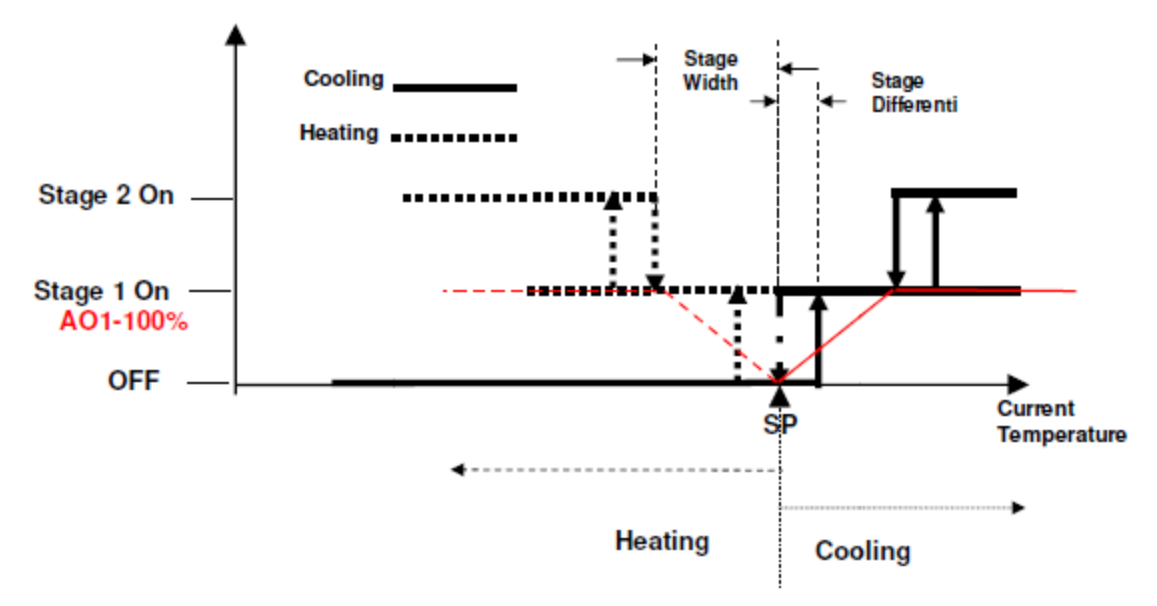

#### **System Mode**

- The default control type is heating only (2-stage binary or modulating analog).
- Control Type can be selected by setting [MSV1] within one minute after setting menu item [OPts] or [AV37] to a data "1". Once set, a factory reset will not affect this setting.
- Occupied and Unoccupied setpoints can be set individually for the operating (heating or cooling) mode.
- There is an automatic time delay (default 5 minutes) prior to second stage operation in cooling (set dLyC or AV23) or heating (set dLyH or AV25). This is to prevent damage to DX cooling or gas heating equipment.

#### Fan Control Output

- Fan Output for Heating the fan output for Heat mode is enabled "1" in [BV15] by default. To let the RTU circuity control the fan during Heat mode thermostat fan control can be disabled by setting a "0" for Heat mode if desired [BV15].
- Lowest Fan Speed is the speed the fan will default to after a control action (Heating or Cooling). If the lowest fan speed [MSV4] is set as "Stop (1)", the fan will be automatically shut off after the control action (Heating or Cooling) and a 2-minute fanoff time delay. During this delay time, the AUTO icon will flash, and the fan will shut off after the 2-minute time delay expires. If lowest fan speed is set to "Low (2)" the fan will run continuously after a control action.
- Fan Mode can be toggled between AUTO or CONTINUOUS by using the FAN button on the thermostat (user) or BACnet object [MSV0] Fan Mode (BACnet supervisor). By default, this value is set to "Auto(1)", the AUTO icon is displayed and the fan will be controlled automatically. To put the fan in CONTINUOUS mode set to "Low(2)" this will cause the fan to run continuously (no AUTO icon is displayed). Fan icon spinning when fan is active. Optionally, the FAN button can be locked to limit user access to this feature or the BACnet supervisor can be programmed to default the thermostat to certain state at the end of an occupancy cycle.

#### Short Cycle and Maximum Cycles per Hour

There are short cycle and maximum cycles per hour protection for both cooling and heating modes [AV23 – 26] Cooling Short Cycle Delay, Cooling Maximum Cycles per Hour and Heating Short Cycle Delay, Heating Maximum Cycles per Hour.

- The Short Cycle Delay time (in minutes) will determine the minimum on time and minimum off time of each stage before changing its state. The default setting is 3 minutes.
- Maximum Cycles per Hour will count the number of operating cycles in an hour. When the cycle count reaches the maximum number of cycles within one hour, additional cycles are prevented until the start of the next hour.
- When a stage change is pending due to a Short Cycle Delay or a Maximum Cycle count, the Clock icon ( ) will appear on the LCD.
- To disable short cycle checking, set the short cycle to 0 minutes. NOTE: Do not use this value unless the heating and cooling equipment is equipped with an internal timer. Damage to equipment may occur.

#### Minimum Cooling Setpoint and Maximum Heating Setpoint

- Minimum Cooling Setpoint will be confined by set point low limit [AV-39] default: 18°C/ 65°F
- Maximum Heating Setpoint will be confined by set point high limit [AV-40] default: 25°C/ 77°F

#### **Assigned Current Temperature**

A current temperature value can be assigned thru BACnet AV-1 to take place of the onboard temperature sensor value. The assigned value is valid if BACnet communication is driving a flip-flop signal to (BV-16: heartbeat signal) within the (AV-29: Heartbeat Rate time) period (in seconds). Otherwise, the assigned temperature will revert back to the onboard temperature sensor reading.

#### **Occupancy Setting**

There are three ways to define thermostat occupancy state. **NOTE:** Occupancy will be detected by ESI contact by default.

- Energy Savings Input (ESI) This is a dry contact input meant for communication from a customer supplied occupancy sensor. (default)
- Occupancy status (occupied/unoccupied) can be set by a BACnet supervisor using writable object ESI Contact Definition [BV14]. "0" for occupied, and "1" for unoccupied. E12/AV18 must be set with a value of 64 (disabled) in advance (E12/AV18 is set as 0 by default)
- User control of occupancy state is allowed from the SET button if E12/ AV18 Lock has the ESI Contact disabled. Pressing the SET button and UP/DOWN buttons will toggle the occupancy state. Press SET button to confirm. The SET button can work in conjunction with BACnet occupancy Command [BV14] on last-write-wins basis. The SET button could be locked to limit user control (use Lock [AV18] BACnet object or (LOC) Engineering Menu item to lock SET button). In this case only the BACnet supervisor can set occupancy states.
- Occupancy Status [BI0] is a read-only BACnet object indicating current occupancy state -"0" for occupied, and "1" for unoccupied. (AV18 is set as 0 by default).
- When in unoccupied state, a Moon ( C) icon will be displayed on the LCD and the thermostat will change the set-point temperatures to the Unoccupied Cool and Unoccupied Heat setpoints [AV8 9]. When the state changes back to occupied, the thermostat will return to the occupied set-point values for Cooling and Heating

Temperature Setpoint [AV0, AV3] and a sunlight icon ( $\textcircled{\baselinetwidth}$ ) will be displayed to indicate occupied state on LCD.

#### 4.3 Engineering Mode Menu

Thermostat configuration can be performed using the engineering mode menu described below or BACnet objects using a BACnet client tool such as Contemporary Controls free <u>BACnet Discovery Tool.</u> It is highly suggested that engineering mode be operated by trained installers only, because it is related to system parameters that will affect the control results.

#### **Operation of Engineering Menu**

- At power "ON", press and hold both the UP and DOWN buttons simultaneously for 5 seconds to enter Engineering Mode menu.
- Press the UP or DOWN buttons to rotate through the menu items. The last item loops back to first item at the end of items in menu. Press the MODE button to enter a submenu item.
- Press the UP or DOWN button to change the setting in the submenu item or hold to speed up setting value change. Press the MODE button to confirm the setting and return to menu item selection. If no button is pressed for a period of 10 seconds, the display will return to the menu item selection. After another 10 seconds, the display will return to User mode. Settings are not changed unless confirmed using the MODE button.
- To leave Engineering Mode, rotate till (End) menu item appears and press the MODE button. Alternately, pressing no buttons for 10 seconds will return the thermostat back to User mode.

#### **Engineering Menu Flow Chart**

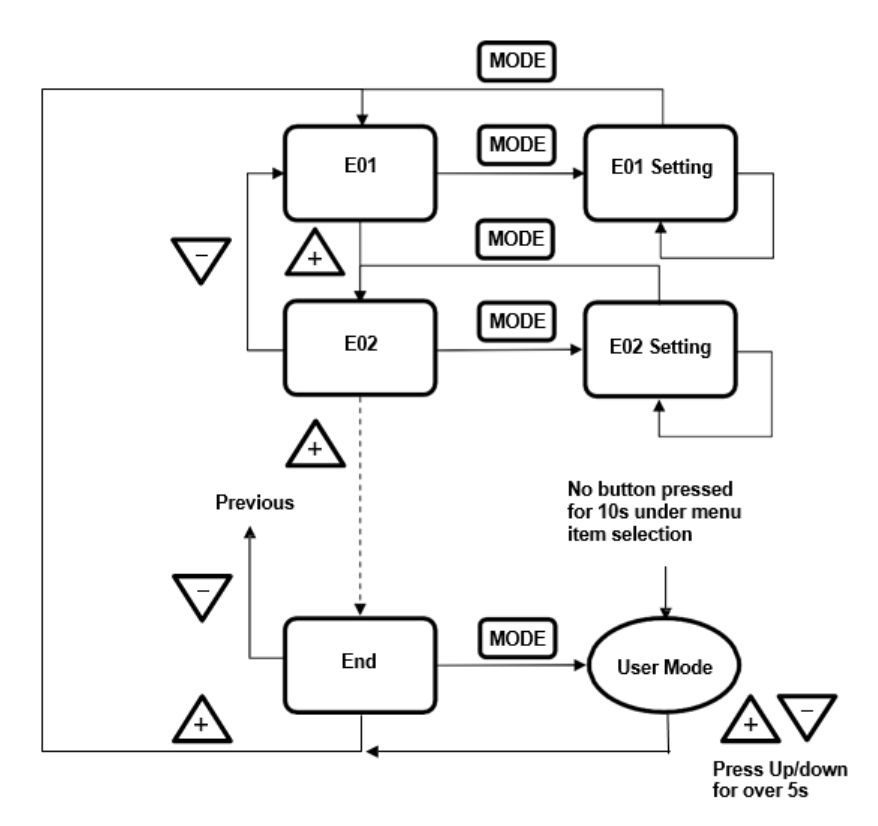

# Engineering Menu Items Table

| ltom | Masaasis | Description                                                                                                    | °C Scale |            | °F Scale |            | Sten                |
|------|----------|----------------------------------------------------------------------------------------------------|----------|------------|----------|------------|---------------------|
| item | wnemonic |                                                                                                    | Default  | Range      | Default  | Range      | Ciop                |
| E1   | db       | Deadband                                                                                                    | 2.0      | 0~10       | 4.0      | 0~18       | 0.5 (°C/°F)         |
| E2   | ESIC     | Unoccupied(ESI) cooling set point                                                                                                    | 28       | 25~35      | 82.5     | 77~95      | 1.0 (°C/°F)         |
| E3   | ESIH     | Unoccupied(ESI) heating set point                                                                                                    | 15       | 10.0~22.0  | 59       | 50.0~72.0  | 1.0 (°C/°F)         |
| E4   | l-t      | Integral Time and Output Cycle Time (seconds)                                                                                                    | 60       | 0~500      | 60       | 0-500      | 10 (Sec.)           |
| E5   | OPL1     | Minimum output voltage in digital value for AO1                                                                                                    | 0 (0v)   | 0~ 125     | 0 (0v)   | 0~ 125     | 1 (LSB)<br>(0.044V) |
| E6   | SPA1     | AO1 Span Offset                                                                                                    | 0 (0v)   | 0~ 125     | 0 (0v)   | 0~ 125     | 1 (LSB)<br>(0.044V) |
| E7   | SP-L     | Low limit for temperature set point                                                                                                    | 10       | 0~50       | 50       | 32~122     | 1.0 (°C/°F)         |
| E8   | SP-H     | High limit for temperature set point                                                                                                    | 30       | 0~50       | 95       | 32~122     | 1.0 (°C/°F)         |
| E9   | OFSt     | Current temperature offset                                                                                                    | 0.0      | -10.0~10.0 | 0.0      | -18.0~18.0 | 0.1 (°C/°F)         |
| E10  | Pb       | Proportional band or stage width                                                                                                    | 1.5      | 0~10.0     | 3.0      | 0~18.0     | 0.1 (°C/°F)         |
| E11  | diFF     | Stage differential                                                                                                    | 0.5      | 0.1~1.0    | 1.0      | 0.1~1.8    | 0.1 (°C/°F)         |
| E12  | LOC      | <ul> <li>0: MODE button (dec=1)</li> <li>1: Down buttons (dec=2)</li> <li>2: Up button (dec=4)</li> <li>3: FAN SPEED button (dec=8)</li> <li>4: Power On/Off button (dec=16)</li> <li>5: SET (or °C/°F) button (dec=32)</li> <li>6: ESI contact detection (dec=64)</li> <li>7: Door/Window contact detection (dec=128)</li> <li>8: Modification for communication parameters (dec=256)</li> <li>i.e. baud rate, MAC addr, device inst.</li> <li>9: Control DOs by thermostat algorithm (0) or BACnet sup. (1) (dec=512)</li> <li>10~15: reserved/unused</li> </ul> Bit Value <ul> <li>0: Unlock / enable</li> <li>1: Lock / disable</li> </ul> Examples (add dec values to lock multiples) Unlock/enable all (0) Lock MODE Button (1) Lock MODE & Down Buttons (3 = 1+2) Lock MODE & Down Buttons (3 = 1+2) Lock MODE & Down & Power & SET (39 = 1+2+4+32) ESI contact disable (64) Lock the modification for communication parameters (256) Dos control commanded by BACnet (512) | 64       | 0-1023     | 64       | 0-1023     | 1                   |

| 14  | Masaasis  | °C S                                                                 |                 | Scale                                                        | °F Scale        |                                                              | Sten                                                               |
|-----|-----------|----------------------------------------------------------------------|-----------------|--------------------------------------------------------------|-----------------|--------------------------------------------------------------|--------------------------------------------------------------------|
| nem | Minemonic | Description                                                          | Default         | Range                                                        | Default         | Range                                                        | Utep                                                               |
| E13 | ESI       | ESI (DI1) digital sensor contact definition                          | 0               | 0~1                                                          | 0               | 0~1                                                          | 0: N.O.<br>1: N.C.                                                 |
| E14 | rE-C      | Modulating Cooling direct/ reverse signal output                     | 0               | 0~1                                                          | 0               | 0~1                                                          | 0: (Direct)<br>1: (Reverse)                                        |
| E15 | rE-H      | Modulating Heating direct/ reverse signal<br>output                  | 0               | 0~1                                                          | 0               | 0~1                                                          | 0: (Direct)<br>1: (Reverse)                                        |
| E16 | rS        | Space Temperature Source                                             | 0               | 0~2                                                          | 0               | 0~2                                                          | 0: built-in<br>1: remote sense<br>2: assigned<br>through<br>BACnet |
| E17 | -SP-      | Display present temperature value of or<br>current set-point for LCD | 0               | 0~1                                                          | 0               | 0~1                                                          | 0: display PV<br>1: display SP                                     |
| E18 | door      | Door or Windows contact definition (not applicable to all models)    | 0               | 0~1                                                          | 0               | 0~1                                                          | 0: N.O.<br>1: N.C.                                                 |
| E19 | LFAn      | Lowest Fan speed in Auto fan mode                                    | 0               | 0~1                                                          | 0               | 0~1                                                          | 0: stop<br>1: low                                                  |
| E20 | Pct       | Output Percentage (not used)                                         | 0               | 0~100                                                        | 0               | 0~100                                                        | 1%                                                                 |
| E21 | devH      | Device instance no Hi bytes                                          | 100             | 0~4194                                                       | 100             | 0~4194                                                       | 1                                                                  |
| E22 | devL      | Device instance no Low bytes                                         | 1               | 0~999<br>(if ID-H<br><=4193)<br>0~302<br>(if ID-H<br>= 4194) | 1               | 0~999<br>(if ID-H<br><=4193)<br>0~302<br>(if ID-H<br>= 4194) | 1                                                                  |
| E23 | UdP       | UDP Port Number                                                      | 47808<br>(RAC0) | 0~65535                                                      | 47808<br>(BACO) | 0~65535                                                      | 1                                                                  |
| E24 | rHSt      | Relative Humidity Offset ( <b>221CH models</b><br>only)              | (BAC0)<br>0     | (0~FFFF)<br>-30.0~<br>30.0                                   | (BACU)<br>0     | (0~FFFF)<br>-30.0~30.0                                       | 0.1%RH                                                             |
| E25 | F-Ht      | Fan Output for Heating                                               | 0               | 0/1                                                          | 0               | 0/1                                                          | 0: Disable<br>1: Enable                                            |
| E26 | dLyC      | Cooling Short Cycle Delay                                            | 3               | 1~3                                                          | 3               | 1~3                                                          | 1 (minutes)                                                        |
| E27 | cycC      | Cooling Maximum Cycles per<br>Hour                                   | 4               | 2~6                                                          | 4               | 2~6                                                          | 1 (cycles/hour)                                                    |
| E28 | dLyH      | Heating Short Cycle                                                  | 3               | 0~3                                                          | 3               | 0~3                                                          | 1 (minutes)                                                        |
| E29 | сусН      | Heating Maximum Cycles per<br>Hour                                   | 4               | 2~6                                                          | 4               | 2~6                                                          | 1 (cycles/hour)                                                    |

| 14  | Masaasis | Description                                        | °C Scale °F Scale |          | Scale   | Ston       |                                                                                      |
|-----|----------|----------------------------------------------------|-------------------|----------|---------|------------|--------------------------------------------------------------------------------------|
| nem | wnemonic | Description                                        | Default           | Range    | Default | Range      | Olep                                                                                 |
| E30 | tyPE     | E Control Type                                     |                   | 4        | 4       | 4          | 0: Cooling Only<br>1: C&H Manual<br>2: C&H Auto<br>3: Heating Only<br>4: Single Mode |
| E31 | OPL2     | Minimum Output for AO2 (not used)                  |                   |          |         |            |                                                                                      |
| E32 | SPA2     | Span Offset for AO2 (not used)                     |                   |          |         |            |                                                                                      |
| E33 | Hrtr     | Communication Heartbeat Minimum Rate               | 60                | 10~3600  | 60      | 10~3600    | 10s                                                                                  |
| E34 | CO2H     | CO2 Input High Value (not used)                    |                   |          |         |            |                                                                                      |
| E35 | C2PB     | CO2 Control Output Proportional<br>Band (not used) |                   |          |         |            |                                                                                      |
| E36 | C2SP     | CO2 Setpoint (not used)                            |                   |          |         |            |                                                                                      |
| E37 | C2Lo     | CO2 Control Minimum Output (not used)              |                   |          |         |            |                                                                                      |
| E38 | AFtH     | After Hour Extension Time (not used)               |                   |          |         |            |                                                                                      |
| E39 | VALL     | Input Low Value of Valve Feedback (not used)       |                   |          |         |            |                                                                                      |
| E40 | VALH     | Input High Value of Valve Feedback (not used)      |                   |          |         |            |                                                                                      |
| E41 | OPts     | Options (mode change enable)                       | 0                 | 0/1      | 0       | 0/1        | 0: locked<br>1: unlocked                                                             |
| E42 | AI-H     | Analog Input High Value (not used)                 |                   |          |         |            |                                                                                      |
| E43 | Hrt      | Communication Heartbeat Flip-Flop                  | 0                 | 0/1      | 0       | 0/1        | 0: Off 1: On                                                                         |
| E44 | CSPL     | Minimum Cooling Temperature Setpoint               | 18.0              | 0.0-50.0 | 65.0    | 32.0-122.0 | 0.1 (°C/°F)                                                                          |
| E45 | HSPH     | Maximum Heating Temperature Setpoint               | 25.0              | 0.0-50.0 | 77.0    | 32.0-122.0 | 0.1 (°C/°F)                                                                          |
| E46 | nFAn     | Minimum Fan Output <i>(not used)</i>               |                   |          |         |            |                                                                                      |
| E47 | hFAn     | Maximum Fan Output (not used)                      |                   |          |         |            |                                                                                      |
| E48 | FAnL     | Low Fan Speed Setting (not used)                   |                   |          |         |            |                                                                                      |
| E49 | FAn2     | Med. Fan Speed Setting (not used)                  |                   |          |         |            |                                                                                      |
| E50 | FAnH     | Hi Fan Speed Setting (not used)                    |                   |          |         |            |                                                                                      |
| E51 | Run      | Modulating Fan Speed Run Type                      |                   |          |         |            |                                                                                      |
| E52 | OFFt     | Minimum Off Time                                   | 180               | 0~600    | 180     | 0~600      | 5 (seconds)                                                                          |
| E53 | On-t     | Minimum On Time                                    | 0                 | 0~600    | 0       | 0~600      | 5 (seconds)                                                                          |
| E54 | Str      | Floating Motor Full Stroke Time (not used)         |                   |          |         |            |                                                                                      |
| E55 | Phy1     | MAC address 1st & 2nd bytes                        |                   | hhhh     |         | hhhh       | h: 0~F in hex                                                                        |
| E56 | Phy2     | MAC address 3rd & 4th bytes                        |                   | hhhh     |         | hhhh       | h: 0~F in hex                                                                        |

| 14  | Masasis  | Description                                                                                                    | °C Scale |       | °F Scale |                 | Step                                         |
|-----|----------|----------------------------------------------------------------------------------------------------|----------|-------|----------|-----------------|----------------------------------------------|
| nem | wnemonic | Description                                                                                                    | Default  | Range | Default  | Range           |                                              |
| E57 | Phy3     | MAC address 5th & 6th bytes                                                                                                    |          | hhhh  |          | hhhh            | h: 0~F in hex                                |
| E58 | IP-1     | 1st byte of IPv4 address                                                                                                    | 192      | 0~255 | 192      | 0~255           | 1                                            |
| E59 | IP-2     | 2nd byte of IPv4 address                                                                                                    | 168      | 0~255 | 168      | 0~255           | 1                                            |
| E60 | IP-3     | 3rd byte of IPv4 address                                                                                                    | 0        | 0~255 | 0        | 0~255           | 1                                            |
| E61 | IP-4     | 4th byte of IPv4 address                                                                                                    | 1        | 0~255 | 1        | 0~255           | 1                                            |
| E62 | tESt     | Self-Diagnostic – toggle all LCD features and all relays. <b>NOTE:</b> Use only to test with outputs disconnected from unit circuitry.                   |          |       |          | Use<br>Caution! | Press MODE to<br>engage test                 |
| E63 | boot     | Reset Wi-Fi parameters to factory defaults                                                                                                    |          |       |          |                 | Press MODE to reset                          |
| E64 | rSt      | Reset all communication parameters and<br>control algorithm to the factory defaults.<br>(This command does not affect the heat or<br>cool mode setting). |          |       |          | Use<br>Caution! | Press MODE to reset                          |
| E65 | End      | Exit Engineer Mode Menu                                                                                                    |          |       |          |                 | Press MODE to<br>exit<br>Engineering<br>Menu |

#### Lock Function Setup and Examples

The 16-bit binary encoded decimal register accessed through Lock [AV17] BACnet object and LOC *Engineering Menu* item is used to enable/disable features in the thermostat. The first 10 bits are used (bit 0 ~ bit 9), bits 10~15 are reserved/unused. Bits are represented by their decimal values and are added or subtracted to toggle from "0" to "1". Add a bit's decimal value to toggle to "1" or subtract a bit's decimal value to toggle to "0". See table below.

| Bit Definition:                                  | Decimal Value to Write:                                      | Add decimal values to lock multiples. Bold decimal number is the example value to write to Lock object. Examples:                                  |
|--------------------------------------------------|--------------------------------------------------------------|----------------------------------------------------------------------------------------------------|
| 0: MODE button<br>1: DOWN button<br>2: UP button | (dec=1)<br>(dec=2)<br>(dec=4)                                | Unlock/enable all ( <b>0</b> ) – this will also enable ESI DI1 (add 64 to all values below to maintain default occupancy selection over BACnet).   |
| 3: FAN SPEED B<br>4: POWER On/C                  | Outton         (dec=8)           Off button         (dec=16) | Lock MODE button (1)                                                                                                    |
| 5: SET (or °C/°F) butto<br>6: ESI contact detect | button         (dec=32)           stection         (dec=64)  | Lock DOWN button (2)                                                                                                    |
| C: Door/Window detection (unuse                  | contact<br>ed) <i>(unused)</i>                               | Lock MODE & DOWN ( <b>3</b> = 1+2)                                                                                                    |
| 8: Modification fo                               | r communication<br>(dec=256)                                 | Lock UP button (4)                                                                                                    |
| i.e. baud rate, M<br>9: Control DOs b            | AC addr, device inst.<br>y thermostat algorithm              | Lock MODE & DOWN & UP (7 = 1+2+4)                                                                                                    |
| (0) or BACnet su<br>10~15: reserved/             | p. (1) (dec=512)<br>unused (unused)                          | Lock FAN SPEED button (8)                                                                                                    |
|                                                  |                                                              | Lock MODE & DOWN & UP & FAN ( <b>15</b> = 1+2+4+8)                                                                                                 |
| Bit Value:                                       |                                                              | Lock POWER button (16)                                                                                                    |
| 0: Unlock / enable                               | 1                                                            | Lock MODE & DOWN & UP & FAN & POWER ( <b>31</b> = 1+2+4+8+16)                                                                                      |
| 1: LOCK / disable                                |                                                              | Lock SET button (32)                                                                                                    |
|                                                  |                                                              | Lock MODE & DOWN & UP & FAN & POWER & SET (63 = 1+2+4+8+16+32)                                                                                     |
|                                                  |                                                              | ESI contact disable (64 – default). When the default value of 64 is maintained, occupancy is set over BACnet and SET user button.                  |
|                                                  |                                                              | Lock MODE & DOWN & UP & FAN & POWER & SET & disable ESI DI1<br>( <b>127</b> = 1+2+4+8+16+32+64)                                                    |
|                                                  |                                                              | Door/Window contact detection (unused)                                                                                                    |
|                                                  |                                                              | Lock the modification for communication parameters such as baud rate and mac address ( <b>256</b> )                                                |
|                                                  |                                                              | Lock MODE & DOWN & UP & FAN & POWER & SET & disable ESI DI1<br>& modification for communication parameters ( <b>383</b> =<br>1+2+4+8+16+32+64+256) |
|                                                  |                                                              | DOs control commanded by BACnet ( <b>512</b> )                                                                                                    |
|                                                  |                                                              |                                                                                                    |

### 4.4 BACnet Objects and Network Configuration

#### **Transmission type**

- Physical layer: Wi-Fi 802.11 b/g/n
- Protocol: BACnet/IP
- UDP Port Number: BAC0 (47808)
- MAC address: Wi-Fi chip MAC address found written on the back side of thermostat or in Engineering Menu item (Phy3). This can assist when multiple Wi-Fi thermostats are installed.
- Device Instance: 700001

#### **Initial Configuration**

All configuration parameters are settable through use of the buttons on thermostat by entering the *Engineer Menu*, or once installed on the BACnet network, configuration can also be altered using BACnet commands. Network command-based configuration can also be accomplished on the bench using a Wi-Fi enabled laptop/computer/tablet/smart phone and Contemporary Controls' free<u>BACnet Discovery Tool.</u>

#### Wi-Fi Communication Configuration

#### Overview

The BASstat Wi-Fi thermostat is preconfigured with a *BACnet Device Instance* of 700001 and a *UDP Port Number* of 47808 (decimal) equivalent to *BAC0* (hexadecimal). To alter this configuration, enter the *Engineering Menu* by holding down the *UP* and *DOWN* buttons simultaneously for 5 seconds. Use the *UP* and *DOWN* buttons to navigate through the menu and change menu item values. Use the *MODE* button to enter a menu item and accept/confirm a selected value. To exit the *Engineering Menu*, navigate to menu item (End) and press *MODE*, or the menu will exit automatically when not used after 5 seconds.

#### Addressing

A unique *Device Instance Number* throughout the entire BACnet internetwork is required to distinguish the device from all other BACnet devices. When more than one BASstat is installed at the same time, their *Device Instance Number* must be configured prior to connecting to the BACnet/IP network or BACnet communication will fail due to duplicate device instances.

Device instance can be modified in *Engineering Menu* items (dEVH) – high bytes and (dEVL) – low bytes. Device Instance = (dEVH)\*1000+(dEVL). Device Instance example: if (dEVH) is set to 4194 and (dEVL) is set to 7, *Device Instance Number* = 4194007. *Device Instance Number* can also be changed by writing to BACnet object [AV21] Device Instance once the thermostat is online. The BACnet UDP Port Number can be configured in *Engineering Menu* item (UdP).

BACnet/IP Wi-Fi (BW2) model will initially boot up as a Wi-Fi Access Point to allow for IP configuration. This requires connecting to the thermostat as an access point for initial configuration using a Wi-Fi enabled laptop/computer/tablet/smart phone. Look for the BASstat-121C-BW2 with its unique SSID of "WiFi-7AAE-xxxx" and no access point passphrase by default (simply click to connect to Access Point). The digits "xxxx" in "7AAE-xxxx" are the last 4 digits of the thermostat's Wi-Fi chip MAC address found written on the back side of the Wi-Fi module.

This ensures a unique SSID for discovery and configuration and it can assist in identification of thermostats when multiple Wi-Fi stats are installed on the same site (unique identifier outlined in blue in the image below). This unique identifier can also be viewed in *Engineering Menu* item (*Phy3*).

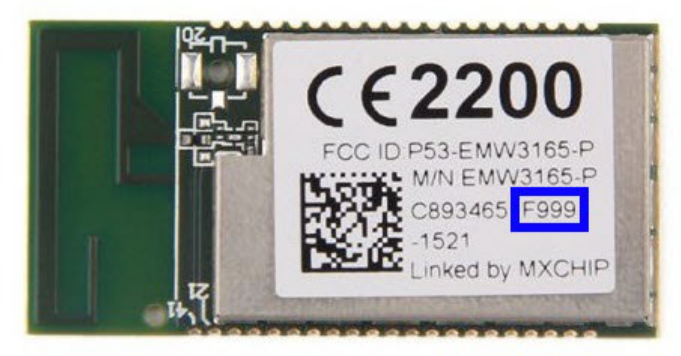

Once connected to the thermostat as an access point, open its web page by typing its default address of 192.168.0.1 with admin for username and no password. Web page pictured below will be presented for IP Network Configuration. The default IP configuration is shown below.

| Network Configuration<br>Device ID: WiFi-122B-1a9f<br>MAC Address: d0ba-e414-1a9f |                |                                   |  |  |  |  |  |
|-----------------------------------------------------------------------------------|----------------|-----------------------------------|--|--|--|--|--|
| Network Mode :                                                                    | Access Point   |                                   |  |  |  |  |  |
| Device SSID :                                                                     | WiFi-122B-1a9f | ]                                 |  |  |  |  |  |
| Device Passphrase :                                                               |                | (None or at least 8 alphanumeric) |  |  |  |  |  |
| Channel :                                                                         | auto           | ]                                 |  |  |  |  |  |
| IP Adress :                                                                       | 192.168.0.1    | ]                                 |  |  |  |  |  |
| Network Mask :                                                                    | 255.255.255.0  | ]                                 |  |  |  |  |  |
| Gateway :                                                                         | 192.168.0.1    | ]                                 |  |  |  |  |  |
|                                                                                   | Save & Restart |                                   |  |  |  |  |  |

After initial connection using laptop or tablet or smart phone, the Wi-Fi mode in the thermostat can be changed to Infrastructure mode. The local Wi-Fi router/access point can be selected from the Available *AP* drop-down list, or an *AP SSID* can be entered manually. Enter the *AP Passphrase* to authenticate and connect to the AP.

**ATTENTION:** Once connected to the Wi-Fi access point, the Wi-Fi thermostat will use the Wi-Fi access point credentials. To ensure a secure connection, when setting up the Wi-Fi router (Access Point) the thermostats will be connected to, make sure you set up a strong access point passphrase (password) and encryption method! This is required for Wi-Fi client devices to connect to the Wi-Fi router securely and it is essential to cyber security. Creating a good Wi-Fi password is the first step in creating a secure environment that is inaccessible to unauthorized parties. Use the following tips when creating a Wi-Fi access point passphrase:

- Passphrase should be a minimum of eight characters (maximum 15 characters), the more random the better. Use a mix of letters (uppercase and lowercase), numbers, and symbols.
- Do not reuse or repeat passwords across router installations or job sites.
- Disable broadcast of SSID. This is a very simple setting which stops the broadcast of the access point SSID, and only authorized parties who know the SSID can connect to it. This is configured in the Wi-Fi router.
- Store passwords in a safe place, limit access to authorized parties only, and provide instructions for password reset and reconfiguring a strong password in cases of reconfiguring the network in the future.

| Network Configuration<br>Device ID: WiFi-122B-1a9f<br>MAC Address: d0ba-e414-1a9f |                                         |  |  |  |  |  |  |  |
|-----------------------------------------------------------------------------------|-----------------------------------------|--|--|--|--|--|--|--|
| Network Mode :   Access Point   Infrastructure                                    |                                         |  |  |  |  |  |  |  |
| Available AP :                                                                    | SSID List                               |  |  |  |  |  |  |  |
| AP SSID                                                                           |                                         |  |  |  |  |  |  |  |
| AP Passphrase                                                                     | (None or at least 8 alphanumeric)       |  |  |  |  |  |  |  |
| DHCP :                                                                            | Enable Disable           Save & Restart |  |  |  |  |  |  |  |
|                                                                                   |                                         |  |  |  |  |  |  |  |
|                                                                                   |                                         |  |  |  |  |  |  |  |
|                                                                                   |                                         |  |  |  |  |  |  |  |

Choose an option for DHCP addressing using the radio buttons.

The thermostat supports DHCP addressing and will acquire an IP address from the router/access point automatically if you choose *Enable* next to DHCP. If you chose *Disable*, you must assign an *IP Address*, *Network Mask*, and *Gateway Address* within the Wi-Fi router IP subnet manually.

| Network Configuration<br>Device ID: WiFi-122B-1a9f<br>MAC Address: d0ba-e414-1a9f |                                   |  |  |  |  |  |  |
|-----------------------------------------------------------------------------------|-----------------------------------|--|--|--|--|--|--|
| Network Mode :                                                                    | Access Point     Infrastructure   |  |  |  |  |  |  |
| Available AP :                                                                    | SSID List                         |  |  |  |  |  |  |
| AP SSID                                                                           |                                   |  |  |  |  |  |  |
| AP Passphrase                                                                     | (None or at least 8 alphanumeric) |  |  |  |  |  |  |
| DHCP :<br>IP Adress :                                                             | Enable  Disable                   |  |  |  |  |  |  |
| Network Mask :                                                                    | 255.255.255.0                     |  |  |  |  |  |  |
| Gateway :                                                                         | 192.168.0.1                       |  |  |  |  |  |  |
|                                                                                   | Save & Restart                    |  |  |  |  |  |  |

A reboot of the thermostat is required for new IP configuration to take effect. Click the *Save & Restart* button to reboot the thermostat, and you will be prompted to confirm the restart. Click *OK* to Save New Settings and Restart or click *Cancel* to revisit IP configuration.

| 192.168.0.1 says                           |    |        |
|--------------------------------------------|----|--------|
| Save New Settings and Restart WiFi Module? |    |        |
|                                            | ОК | Cancel |

When *OK* is clicked, a confirmation is displayed to indicate configuration is stored in the thermostat's EEPROM. After reboot, the new thermostat credentials will be *admin* for username and the newly configured Access Point's password for password.

| 192.168.0.1 says  |    |
|-------------------|----|
| Save Config Done! |    |
|                   | ОК |

Click OK on the confirmation message and wait 20 seconds for the reboot process to complete.

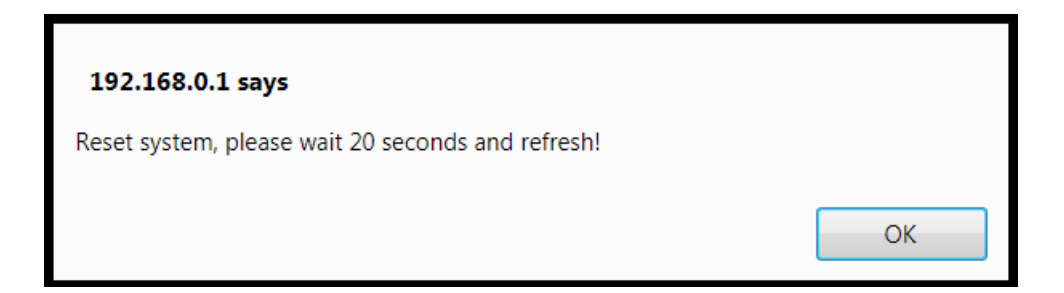

While rebooting, the thermostat will display "DP" icon (Device Pairing) in the lower right corner to indicate it is in the process of searching and connecting to the AP. Once the "DP" stops flashing, the thermostat has successfully connected to Wi-Fi access point. After reboot of the thermostat, the new *Infrastructure* mode with new IP settings will be used. The thermostat will now be connected to the local Wi-Fi network AP selected in configuration screen and will not show up as an access point itself anymore. If you are unsure of the thermostat's IP address, it could be viewed through the *Engineering Menu* in items (*IP-1*) for the first octet, (*IP-2*) for the second octet, (*IP-3*) for the third, and (*IP-4*) for the fourth octet of the IP address, or if you have access to the Wi-Fi access point, its "statistics" or "connected devices" web page will show the BASstat BW2's IP address as well as MAC address (the same address in *Engineering Menu* items *Phy1*,

*Phy2, and Phy3* and the printed MAC on the back of the thermostat Wi-Fi module (outlined in blue above).

#### **Reset Settings**

The BASstat will store configuration in the event of power loss. If configuration fails or the thermostat needs to be configured to use a different Wi-Fi access point, the thermostat must be reset and reconfigured. There are 2 reset settings options for the Wi-Fi thermostat:

- Boot will restore Wi-Fi communication parameters to default, but it will maintain control algorithm settings. Select (boot) Engineering Menu item and press MODE to confirm.
- Reset will restore all values (except for Heat or cool control type) to default and can be selected from Engineering Menu (rSt). Select (rSt) Engineering Menu item and press MODE to confirm.

### BACnet Object Table - Wi-Fi Model (BACnet/IP)

| Object name       | Type & Instance | Object Property<br>(Readable/Writable) | Range                |
|-------------------|-----------------|----------------------------------------|----------------------|
| BACnet Thermostat | Device 700001   | Model Name (R)                         |                      |
|                   |                 | Application Software Version (R)       |                      |
|                   |                 | Object Identifier (R)                  |                      |
|                   |                 | Object Name (R/W)                      | 32 characters (max.) |
|                   |                 |                                        |                      |
|                   |                 |                                        |                      |

| Object name                       | Type &<br>Instance | Readable/<br>Writable | Description                             | Range and Definition                                      |
|-----------------------------------|--------------------|-----------------------|-----------------------------------------|-----------------------------------------------------------|
| Current<br>Temperature            | AI 0               | R                     | Current Temperature                     | -999~9999: -99.9∼999.9<br>°C/°F                           |
| Active Temperature<br>Setpoint    | AI 1               | R                     | Active Temperature Set-<br>Point        | °C :0~500 (0.0∼50.0°C)<br>°F : 320~1220<br>(32.0~122.0°F) |
| Built-in<br>Temperature<br>Sensor | AI 2               | R                     | Built-in Temperature<br>Sensor Reading  | -999~9999:-99.9~999.9<br>°C/°F                            |
| Remote<br>Temperature<br>Sensor   | AI 3               | R                     | Remote Temperature<br>Sensor Reading    | -999~9999:-99.9~999.9<br>°C/°F                            |
| Current Humidity                  | AI 4               | R                     | Current Humidity (221CH<br>models only) | 0~1000: 0.0∼100.0%RH                                      |

| Object name                        | Type &<br>Instance | Readable/<br>Writable | Description                                                                   | Range and Definition                                     |
|------------------------------------|--------------------|-----------------------|-------------------------------------------------------------------------------|----------------------------------------------------------|
| Current Dew Point                  | AI 5               | R                     | Current Dew Point ( <b>221CH</b><br>models only)                              | -999~9999: -99.9~999.9<br>°C/°F                          |
| Current CO <sub>2</sub><br>Reading | AI 6               | R                     | Current CO2 Reading                                                           | 0~3000: 0~3000 ppm                                       |
| Control Valve<br>Feedback          | AI 7               | R                     | Control Valve Feedback                                                        | 0~1000 (0.0%~100.0%)                                     |
| Modulating/<br>Floating Output 1   | AI 8               | R                     | Modulating/ Floating Output<br>1                                              | 0~100: 0~100 %                                           |
| Modulating/<br>Floating Output 2   | AI 9               | R                     | Modulating/ Floating Output 2                                                 | 0~100:0~100 %                                            |
| Modulating Fan<br>Output           | AI 10              | R                     | Modulating Fan Output                                                         | 0~100:0~100 %                                            |
| CO2 Control Output<br>Percentage   | AI 11              | R                     | CO2 Control Output<br>Percentage                                              | 0~100:0~100 %                                            |
| Voltage Input Value                | AI 12              | R                     | Voltage Input Value                                                           | 0∼150 (0.0∼15.0 VDC)                                     |
| Analog Input 1 Value               | AI 13              | R                     | Analog Input 1 Percentage<br>Value                                            | 0~1000 (0.0%~100.0%)                                     |
| AI 2<br>Percentage                 | AI 14              | R                     | Analog Input 2 Percentage<br>Value                                            | 0~1000 (0.0%~100.0%)                                     |
| AI 3<br>Percentage                 | AI 15              | R                     | Analog Input 3 Percentage<br>Value                                            | 0~1000 (0.0%~100.0%)                                     |
| Cooling Temperature<br>Setpoint    | AV 0               | R/W                   | Cooling Temperature Set<br>Point                                              | °C :0~500 (0.0~50.0°C)<br>°F: 320~1220<br>(32.0~122.0°F) |
| Temperature<br>Via BACnet          | AV 1               | R/W                   | Assigned Current<br>Temperature                                               | -999~9999<br>(-99.9~999.9°C/°F)                          |
| Timer Off                          | AV 2               | R/W                   | Timer Off (Only for Models<br>with Countdown Timer<br>Function<br>Available). | 0~24: 0~24 Hours Count<br>Down<br>0: Disable             |
| Heating Temperature<br>Setpoint    | AV 3               | R/W                   | Heating Temperature Set<br>Point                                              | -999~9999: -99.9∼999.9<br>°C/°F                          |
|                                    |                    |                       | Pupping Time of Valvo (Hr.)                                                   | 0~65535 (Hr.) For                                        |
|                                    | AV 4               | R/W                   |                                                                               | Reading But 0~30000 (Hr.)<br>For Writing.                |
| M-Running Time                     | AV 5               | R/W                   | Running Time of Valve<br>(M.)                                                 | 0~59 (Minute)                                            |
| Sec-Running<br>Time                | AV 6               | R/W                   | Running Time of Valve<br>(Sec.)                                               | 0~59 (Sec.)                                              |
| Deadband                           | AV 7               | R/W                   | Deadband                                                                      | °C: 0~100 (0.0~10.0 °C)<br>°F: 0~180 (00~18.0 °F)        |
| Unoccupied Cool<br>Setpoint        | AV 8               | R/W                   | Unoccupied Cooling Setpoint                                                   | °C: 250~300 (25.0~30.0°C)<br>°F: 770~860 (77.0~86.0°F)   |
| Unoccupied Heat<br>Setpoint        | AV 9               | R/W                   | Unoccupied Heating<br>Setpoint                                                | °C: 100~220 (10.0~22.0°C)<br>°F: 500~715(50.0~71.5°F)    |

| Object name                       | Type &<br>Instance | Readable/<br>Writable | Description                                                                | Range and Definition                                                                                                    |
|-----------------------------------|--------------------|-----------------------|----------------------------------------------------------------------------|----------------------------------------------------------------------------------------------------|
| Integral-Cycle<br>Time            | AV 10              | R/W                   | Integral Time and Output<br>Cycle Time                                     | 0~500 (Sec.)                                                                                                    |
| Analog Minimum<br>Output for AO1  | AV 11              | R/W                   | Minimum Output Voltage in<br>Digital Value When Reach<br>Low Limit for AO1 | 0~125 (LSB)                                                                                                    |
| Span Offset for AO1               | AV 12              | R/W                   | Span Offset for AO1                                                        | -55~0 (LSB)                                                                                                    |
| Low Setpoint Limit                | AV 13              | R/W                   | Low Limit for Set-Point<br>Temperature                                     | °C :0~500 (0.0~50.0°C)<br>°F: 320~1220(32.0~122.0°F)                                                                                                    |
| High Setpoint Limit               | AV 14              | R/W                   | High Limit for Set-Point<br>Temperature                                    | °C :0~500 (0.0~50.0°C)<br>°F: 320~1220(32.0~122.0°F)                                                                                                    |
| Temperature Offset                | AV 15              | R/W                   | Offset for Current<br>Temperature                                          | °C: -100~100 (- 10.0~10.0°C)<br>°F: -180~180 (-18.0~18.0°F)                                                                                                    |
| Proportional Band-<br>Stage Width | AV 16              | R/W                   | Proportional Band or Stage<br>Width                                        | °C :0~100 (00~10.0 °C)<br>°F: 0~180 (00~18.0 °F)                                                                                                    |
| Stage Differential                | AV 17              | R/W                   | Stage Differential                                                         | °C :1~10 (0.1~1.0 °C)<br>°F: 1~18 (0.1~1.8 °F)                                                                                                    |
| Lock                              | AV 18              | RW                    | LOCK                                                                       | Bit Definition:<br>0: MODE button<br>(dec=1)<br>1: Down button<br>(dec=2)<br>2: Up button<br>(dec=4)<br>3: FAN SPEED button<br>(dec=8)<br>4: Power On/Off button<br>(dec=16)<br>5: SET (or °C/°F) button<br>(dec=32)<br>6: ESI contact<br>detection (dec=64)<br>7: Door/Window<br>contact detection<br>(dec=128)<br>8: Modification for<br>communication<br>parameters (dec=256)<br>i.e. baud rate, MAC addr,<br>device inst.<br>9: Control DOs by<br>thermostat algorithm<br>(0) or BACnet sup. (1)<br>(dec=512)<br>10~15: reserved/unused<br>Bit Value<br>0: Unlock / enable<br>1: Lock / disable<br>Examples (add dec values to<br>lock multiples) For more details<br>see Lock Function Setup and<br>Examples section of this manual |

| Object name                                      | Type &<br>Instance | Readable/<br>Writable | Description                                                                | Range and Definition                                                                                                    |
|--------------------------------------------------|--------------------|-----------------------|----------------------------------------------------------------------------|----------------------------------------------------------------------------------------------------|
| Modulating/floating<br>Control Out<br>Percentage | AV 19              | R/W                   | Percentage of Modulating/<br>Floating Control Output                       | 0~100 (0%~100%)                                                                                                    |
| Device Instance                                  | AV 20              | R/W                   | Device Instance                                                            | 0~4194302<br>( <b>NOTE</b> : Changing this value<br>needs to unlock modification<br>for communication<br>parameters in advance.<br>i.e. AV17=0~255 or<br>512~768. Please refer to<br>LOCK(AV17) for details) |
| UDP Port No                                      | AV 21              | R/W                   | UDP Port Number                                                            | 0~65535                                                                                                    |
| Humidity Offset                                  | AV 22              | R/W                   | Humidity Offset Value<br>( <b>221CH models only</b> )                      | -300~300 (-30.0~30.0<br>%RH)                                                                                                    |
| Cooling Short Cycle<br>Delay                     | AV 23              | R/W                   | Cooling Short Cycle Delay                                                  | 1~3 Minutes                                                                                                    |
| Cooling Maximum<br>Cycles per Hour               | AV 24              | R/W                   | Cooling Maximum Cycles<br>per Hour                                         | 2~6 Cycles                                                                                                    |
| Heating Short Cycle                              | AV 25              | R/W                   | Heating Short Cycle Delay                                                  | 0~3 Minutes                                                                                                    |
| Heating<br>Maximum Cycles<br>per Hour            | AV 26              | R/W                   | Heating Maximum Cycles<br>per Hour                                         | 2~6 Cycles                                                                                                    |
| Analog Minimum<br>Output for AO2                 | AV 27              | R/W                   | Minimum Output Voltage in<br>Digital Value When Reach<br>Low Limit for AO2 | 0~125 (LSB)                                                                                                    |
| Span Offset for AO2                              | AV 28              | R/W                   | Span Offset for AO2                                                        | -55~0 (LSB)                                                                                                    |
| Heartbeat Rate                                   | AV 29              | R/W                   | Communication Heartbeat<br>Minimum Rate                                    | 10~3600 s                                                                                                    |
| CO2 Input High                                   | AV 30              | R/W                   | CO2 Input High Value                                                       | 1000~3000 ppm                                                                                                    |
| CO2 Control Out<br>Proportional Band             | AV 31              | R/W                   | CO2 Control Output<br>Proportional Band                                    | 100~2000 ppm                                                                                                    |
| CO2 Setpoint                                     | AV 32              | R/W                   | CO2 Setpoint                                                               | 600~1000 ppm                                                                                                    |
| CO2 Control<br>Minimum Out<br>Percentage         | AV 33              | R/W                   | CO2 Control Minimum<br>Output Percentage                                   | 0~20%                                                                                                    |
| After Hour Extension<br>Run Time                 | AV 34              | R/W                   | After Hour Extension Run<br>Time                                           | 5~20(0.5~2.0) Hour                                                                                                    |
| Control Valve<br>Feedback Input Low              | AV 35              | R/W                   | Input Low Value of Control<br>Valve Feedback                               | 0~1000 (0.0~100.0 %)                                                                                                    |
| Control Valve<br>Feedback Input High             | AV 36              | R/W                   | Input High Value of Control<br>Valve Feedback                              | 0~1000 (0.0~100.0 %)                                                                                                    |
| Options                                          | AV 37              | R/W                   | Options (mode reset)                                                       | 0-1 0:disable<br>1: enable                                                                                                    |
| Analog Input High                                | AV 38              | R/W                   | Analog Input High Value                                                    | 0~1000 (0.0~100.0 %)                                                                                                    |

| Object name                                | Type &<br>Instance | Readable/<br>Writable | Description                                                                | Range and Definition                                    |
|--------------------------------------------|--------------------|-----------------------|----------------------------------------------------------------------------|---------------------------------------------------------|
| Minimum Cooling<br>Temperature<br>Setpoint | AV 39              | R/W                   | Minimum Cooling<br>Temperature Setpoint                                    | °C:0~500 (0.0~50.0°C)<br>°F: 320~1220<br>(32.0~122.0°F) |
| Maximum Heating<br>Temperature<br>Setpoint | AV 40              | R/W                   | Maximum Heating<br>Temperature Setpoint                                    | °C:0~500 (0.0~50.0°C)<br>°F: 320~1220<br>(32.0~122.0°F) |
| Minimum Fan<br>Output                      | AV 41              | R/W                   | Minimum Fan Output at Auto<br>Fan Mode (for Modulating<br>Fan Application) | 0%~Reg 51                                               |
| Maximum Fan<br>Output                      | AV 42              | R/W                   | Maximum Fan Output at<br>Auto Fan Mode (for<br>Modulating Fan Application) | Reg 50~100%                                             |
| Low Fan Speed<br>Setting                   | AV 43              | R/W                   | Low Fan Speed Setting (for<br>Modulating Fan Application)                  | 0%~Reg 53                                               |
| Med. Fan Speed<br>Setting                  | AV 44              | R/W                   | Med. Fan Speed Setting (for<br>Modulating Fan<br>Application)              | Reg 52~Reg54                                            |
| Hi Fan Speed<br>Setting                    | AV 45              | R/W                   | Hi Fan Speed Setting(For<br>Modulating Fan Application)                    | Reg 53~100%                                             |
| Minimum Off<br>Time                        | AV 46              | R/W                   | Minimum Off Time                                                           | 0~600 seconds                                           |
| Minimum On Time                            | AV 47              | R/W                   | Minimum On Time                                                            | 0~600 seconds                                           |
| Stroke Time                                | AV 48              | R/W                   | Stroke time                                                                | 10~1600 sec.                                            |
| Set Point for<br>Humidity                  | AV 49              | R/W                   | Set Point for Humidity<br>Control                                          | 0~1000 (0.0~100.0<br>%RH)                               |
| Dew Point Set<br>Point                     | AV 50              | R/W                   | Dew Point Temperature<br>Set Point                                         | -999~9999: -99.9~999.9<br>°C/°F                         |
| Occupancy Status                           | BI 0               | R                     | Status of Occupancy                                                        | 0: Room Occupied<br>1: Room Unoccupied                  |
| Window-Door Status                         | BI 1               | R                     | Window/ Door Status                                                        | 0: Door/Window Closed<br>1: Door/Window Open            |
| Cooling-heating<br>Status                  | BI 2               | R                     | Status of Cooling/Heating<br>Control<br>Output                             | 0: Close & Off 1: Open & On                             |
| Relay 1 Status                             | BI 3               | R                     | Status of Relay 1<br>(Output Stage 1)                                      | 0: Off, 1: On                                           |
| Relay 2 Status                             | BI 4               | R                     | Status of Relay 2<br>(Output Stage 2)                                      | 0: Off, 1: On                                           |
| Relay 3 Status                             | BI 5               | R                     | Status of Relay                                                            | 0: Off, 1: On                                           |
| Relay 4 Status                             | BI 6               | R                     | Status of Relay 4                                                          | 0: Off, 1: On                                           |
| Relay 5 Status                             | BI 7               | R                     | Status of Relay 5                                                          | 0: Off, 1: On                                           |
| Relay 6 Status                             | BI 8               | R                     | Status of Relay 6                                                          | 0: Off, 1: On                                           |

| Object name                                                                             | Type &<br>Instance | Readable/<br>Writable | Description                                                                                                    | Range and Definition                          |
|-----------------------------------------------------------------------------------------|--------------------|-----------------------|----------------------------------------------------------------------------------------------------|-----------------------------------------------|
| Relay 7 Status                                                                          | BI 9               | R                     | Status of Relay 7<br>Fan                                                                                                    | 0: Off, 1: On                                 |
| DI 1 Status                                                                             | BI10               | R                     | Status of Digital Input 1                                                                                                    | 0: Off, 1: On                                 |
| DI 2 Status                                                                             | BI11               | R                     | Status of Digital Input 2                                                                                                    | 0: Off, 1: On                                 |
| DI 3 Status                                                                             | BI12               | R                     | Status of Digital Input 3                                                                                                    | 0: Off, 1: On                                 |
| DI 4 Status                                                                             | BI13               | R                     | Status of Digital Input 4                                                                                                    | 0: Off, 1: On                                 |
| DI 5 Status                                                                             | BI14               | R                     | Status of Digital Input 5                                                                                                    | 0: Off, 1: On                                 |
| DI 6 Status                                                                             | BI15               | R                     | Status of Digital Input 6                                                                                                    | 0: Off, 1: On                                 |
| DI 7 Status                                                                             | BI16               | R                     | Status of Digital Input 7                                                                                                    | 0: Off, 1: On                                 |
| Fan Status                                                                              | BI17               | R                     | Fan Status                                                                                                    | 0: Off, 1: On                                 |
| Flow Switch Status                                                                      | BI18               | R                     | Differential Pressure (Air<br>Flow) Switch Status                                                                                  | 0: Off, 1: On                                 |
| Trip Status                                                                             | BI19               | R                     | Trip Alarm Status                                                                                                    | 0: Off, 1: On                                 |
| Filter Status                                                                           | BI20               | R                     | Filter Dirty Alarm Status                                                                                                    | 0: Off, 1: On                                 |
| Smoke/ Fire<br>Alarm Status                                                             | BI21               | R                     | Smoke/ Fire Alarm<br>Status                                                                                                    | 0: Off, 1: On                                 |
| Local/ Remote<br>Switch Status                                                          | BI22               | R                     | Local/ Remote Switch<br>Status                                                                                                    | 0: Off, 1: On                                 |
| Disconnect<br>Switch Status                                                             | BI23               | R                     | Disconnect Switch Status                                                                                                    | 0: Off, 1: On                                 |
| Maintenance<br>Switch Status                                                            | BI24               | R                     | Maintenance Switch<br>Status                                                                                                    | 0: Off, 1: On                                 |
| Frozen Alarm<br>Status                                                                  | BI25               | R                     | Frozen Alarm Status                                                                                                    | 0: Off, 1: On                                 |
| After Hour Status                                                                       | BI26               | R                     | After Hour Status                                                                                                    | 0: Normal Hour<br>1: After Hour               |
| Occupancy Contact<br>Definition                                                         | BV 0               | R/W                   | Occupancy(DI1) Contact<br>Definition (this feature is<br>model specific)                                                           | 0: N.O.<br>1: N.C.                            |
| Cooling Direct-<br>Reverse Acting                                                       | BV 1               | R/W                   | Modulating Cooling Direct/<br>Reverse Signal Output                                                                                | 0: Direct (0 To 10V)<br>1: Reverse (10 To 0V) |
| Heating Direct-<br>Reverse Acting                                                       | BV 2               | R/W                   | Modulating Heating Direct/<br>Reverse Signal<br>Output                                                                             | 0: Direct (0 To 10V)<br>1: Reverse (10 To 0V) |
| Fan Runs at Set 3<br>Speeds or Free<br>Speed at Auto Fan<br>Mode(For<br>Modulating Fan) | BV 3               | R/W                   | Fan Runs at Set 3 Speeds or<br>Free Speed between Min<br>and Max Fan Output at Auto<br>Fan Mode(For Modulating<br>Fan Application) | 0(Free Speed) ~1(3 Speeds)                    |
| Window-Door<br>Contact Definition                                                       | BV 4               | R/W                   | Door or Windows(DI2)<br>Contact Definition                                                                                         | 0: N.O.<br>1: N.C.                            |

| Object name               | Type &<br>Instance | Readable/<br>Writable | Description                                                                                                    | Range and Definition                                                                                               |
|---------------------------|--------------------|-----------------------|----------------------------------------------------------------------------------------------------|----------------------------------------------------------------------------------------------------|
| On-Off Control            | BV 5               | R/W                   | On/Off control of Thermostat<br>outputs                                                                              | 0: Off, 1: On                                                                                                    |
| Temperature Scale         | BV 6               | R/W                   | °C/ °F                                                                                                    | 0: °C<br>1: °F                                                                                                    |
| Relay 1 Control           | BV7                | R/W                   | On/Off Control of Relay 1<br>(Stage 1)                                                                               | 0: Off, 1: On                                                                                                    |
| Relay 2 Control           | BV8                | R/W                   | On/Off Control of Relay 2<br>(Stage 2)                                                                               | 0: Off, 1: On                                                                                                    |
| Relay 3 Control           | BV9                | R/W                   | On/Off Control of Relay 3                                                                                            | 0: Off, 1: On                                                                                                    |
| Relay 4 Control           | BV10               | R/W                   | On/Off Control of Relay 4                                                                                            | 0: Off, 1: On                                                                                                    |
| Relay 5 Control           | BV11               | R/W                   | On/Off Control of Relay 5                                                                                            | 0: Off, 1: On                                                                                                    |
| Relay 6 Control           | BV12               | R/W                   | On/Off Control of Relay 6                                                                                            | 0: Off, 1: On                                                                                                    |
| Relay 7 Control           | BV13               | R/W                   | On/Off Control of Relay 7<br>Fan                                                                                     | 0: Off, 1: On                                                                                                    |
| Occupancy<br>Command      | BV 14              | R/W                   | Room Occupancy Setting                                                                                               | 0: Occupied,<br>1: Unoccupied                                                                                      |
| Fan Output<br>for Heating | BV15               | R/W                   | Disable/ Enable Fan<br>Output for Heating                                                                            | 0: Disable<br>1: Enable                                                                                            |
| Heartbeat signal          | BV16               | R/W                   | Heartbeat Pulse Signal                                                                                               | 0: Off<br>1: On                                                                                                    |
| Fan Mode                  | MSV 0              | R/W                   | Fan Mode                                                                                                    | 1: Auto 1: Low 3: Med.4: Hi                                                                                        |
| System Mode               | MSV 1              | R/W                   | Working Mode: Heat, Cool or<br>Ventilation (Can be changed<br>only within 1 minute after setting<br>AV37 to data"1") | <ol> <li>Cool Mode</li> <li>Heat Mode</li> <li>Ventilation @ Cool Mode</li> <li>Ventilation @ Heat Mode</li> </ol> |
| Sleep                     | MSV 2              | R/W                   | Sleep (Only for Models with Sleep Function Available).                                                               | 1: Disable,<br>2: 0 Hr. Sleep<br>3: 0.5 Hr. Sleep<br>4: 1 Hr. Sleep<br>5: 1.5 Hrs. Sleep,<br>6: 2 Hrs. Sleep       |
| Temperature<br>Source     | MSV3               | R/W                   | Current Temperature Source                                                                                           | 1: Built-In Temp. Sensor<br>2: Remote Temp. Sensor<br>3: Assigned through BACnet                                   |
| Lowest<br>Fan<br>Speed    | MSV 4              | R/W                   | Lowest Fan speed in<br>Auto Fan mode                                                                                 | 1: Stop 2: Low<br>3: Med. 4: Hi                                                                                    |
| Fan Speed Status          | MSV 5              | R                     | Fan Speed Status                                                                                                    | 1: Stop 2: Low 3: Med<br>4: Hi                                                                                     |

| Object name     | Type &<br>Instance | Readable/<br>Writable | Description            | Range and Definition                                                                                                    |
|-----------------|--------------------|-----------------------|------------------------|----------------------------------------------------------------------------------------------------|
| Display Options | MSV 6              | R/W                   | LCD Display Options    | 1: T & Time (if available) 2:<br>SP & Time (if available)<br>3: T & CO2 (if available)<br>4: CO2 & Time (if available)<br>5: SP & CO2 (if available)<br>6: T & RH (if available)<br>7: T & Valve (if available) |
| Control Type    | MSV 7              | R/W                   | Control Type Selection | <ol> <li>Cooling Only</li> <li>4-Pipe Cooling or Heating<br/>Manual Changeover</li> <li>4-Pipe Cooling and<br/>Heating Auto Changeover</li> <li>Heating Only</li> </ol>                                         |

# 5 Warranty

Contemporary Controls (CC) warrants this product to the original purchaser for two years from the product shipping date. Product returned to CC for repair is warranted for one year from the date the repaired product is shipped back to the purchaser or for the remainder of the original warranty period, whichever is longer.

If the product fails to operate in compliance with its specification during the warranty period, CC will, at its option, repair or replace the product at no charge. The customer is, however, responsible for shipping the product; CC assumes no responsibility for the product until it is received.

CC's limited warranty covers products only as delivered and does not cover repair of products that have been damaged by abuse, accident, disaster, misuse, or incorrect installation. User modification may void the warranty if the product is damaged by the modification, in which case this warranty does not cover repair or replacement.

This warranty in no way warrants suitability of the product for any specific application. IN NO EVENT WILL CC BE LIABLE FOR ANY DAMAGES INCLUDING LOST PROFITS, LOST SAVINGS, OR OTHER INCIDENTAL OR CONSEQUENTIAL DAMAGES ARISING OUT OF THE USE OR INABILITY TO USE THE PRODUCT EVEN IF CC HAS BEEN ADVISED OF THE POSSIBILITY OF SUCH DAMAGES, OR FOR ANY CLAIM BY ANY PARTY OTHER THAN THE PURCHASER.

THE ABOVE WARRANTY IS IN LIEU OF ANY AND ALL OTHER WARRANTIES, EXPRESSED OR IMPLIED OR STATUTORY, INCLUDING THE WARRANTIES OF MERCHANTABILITY, FITNESS FOR PARTICULAR PURPOSE OR USE, TITLE AND NONINFRINGEMENT.

# 6 Returning Products for Repair

Return the product to the location where it was purchased by following the instructions at the URL below:

www.ccontrols.com/rma.htm

# 7 Declaration of Conformity

Additional compliance documentation can be found on our website.

www.ccontrols.com

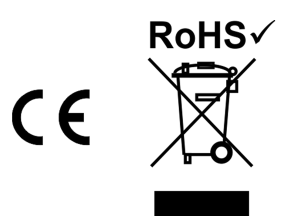

| United States        | China                 | United Kingdom           | Germany                |
|----------------------|-----------------------|--------------------------|------------------------|
| Contemporary Control | Contemporary Controls | Contemporary Controls    | Contemporary Controls  |
| Systems, Inc.        | (Suzhou) Co. Ltd      | Ltd                      | GmbH                   |
| Tel: +1-630-963-7070 | Tel: +86 512 68095866 | Tel: +44 (0)24 7641 3786 | Tel: +49 341 520359 0  |
| Fax: +1-630-963-0109 | Fax: +86 512 68093760 | Fax:+44 (0)24 7641 3923  | Fax: +49 341 520359 16 |
| info@ccontrols.com   | info@ccontrols.com.cn | ccl.info@ccontrols.com   | ccg.info@ccontrols.com |

www.ccontrols.com

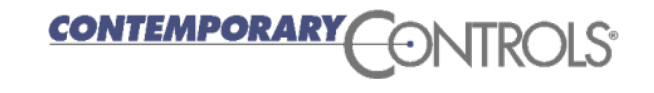